# Jury Evidence Recording System

JERS 4.4 User Guide

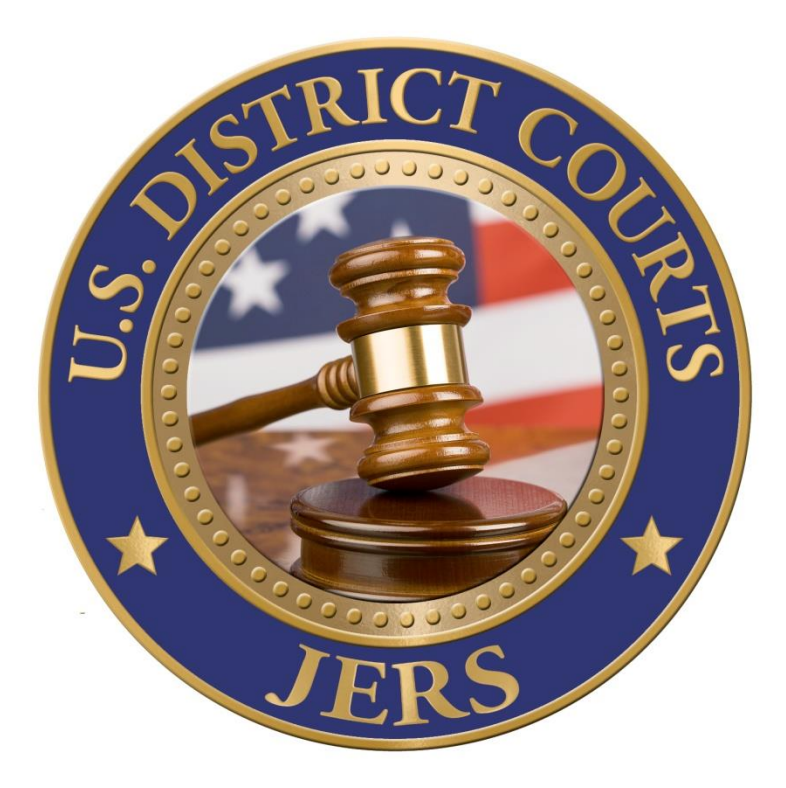

#### **TABLE OF CONTENTS**

| OVERVIEW                                       |        | ŧ |
|------------------------------------------------|--------|---|
| TRIALS: CREATING AND UPDATING                  | 5      | 5 |
| TRIALS: ADDITIONAL NOTES                       | 6      | 5 |
| TRIALS: SEARCHING                              | 7      | 7 |
| EXHIBITS: CREATING AND UPDATING                | 8      | 3 |
| EXHIBITS: FILE CAPTURING                       | 9      | 9 |
| EDITING PDF EXHIBITS                           | 9      | 9 |
| EXHIBITS: PHOTO CAPTURING                      |        | L |
| EXHIBITS: AUDIO/VIDEO CAPTURING                |        | 3 |
| EXHIBITS: ADDITIONAL NOTES                     |        | 5 |
| VIEWING EXHIBITS: DOCUMENTS                    |        | 5 |
| VIEWING EXHIBITS: IMAGES                       |        | 7 |
| VIEWING EXHIBITS: AUDIO/VIDEO                  |        | 3 |
| EDIT ALL EXHIBITS: UPDATING                    |        | 9 |
| EDIT ALL EXHIBITS: UPDATING - CONTINUED        |        | ) |
| EDIT ALL EXHIBITS: ADDITIONAL NOTES            |        | L |
| BATCH IMPORT: IMPORT METHODS                   |        | 2 |
| BATCH IMPORT: IMPORT METHODS - CONTINUED       |        | 3 |
| BATCH IMPORT: SELECTING IMPORT FILES           |        | 1 |
| BATCH IMPORT: PREPARING FOR IMPORT             |        | 5 |
| BATCH IMPORT: PREPARING FOR IMPORT - CONTINUED |        | 5 |
| BATCH IMPORT: ADDING TO TRIAL                  |        | 7 |
| BATCH IMPORT: ADDITIONAL NOTES                 | Page 2 | 3 |

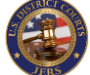

| RELEASE EXHIBITS: PREPARING FOR RELEASE           |
|---------------------------------------------------|
| RELEASE EXHIBITS: RELEASING TO JURY               |
| RELEASE EXHIBITS: ADDITIONAL NOTES                |
| REPORTS: CREATING                                 |
| REPORTS: ADDITIONAL NOTES                         |
| EXPORT EXHIBITS: OVERVIEW                         |
| EXPORT EXHIBITS: PREPARING FOR EXPORT             |
| EXPORT EXHIBITS: PREPARING FOR EXPORT – CONTINUED |
| EXPORT EXHIBITS: TO FOLDER                        |
| EXPORT EXHIBITS: TO ARCHIVE                       |
| EXPORT EXHIBITS – TO ECF                          |
| EXHIBITS VIEW ONLY: OVERVIEW                      |
| EXHIBITS VIEW ONLY: OPTIONS                       |
| EXHIBITS VIEW ONLY: ADDITIONAL NOTES              |
| TOOLS: TESTING THE RECORDER                       |
| TOOLS: CAPTURE IMAGE TO PRINT                     |
| TOOLS: CONVERT AUDIO/VIDEO EXHIBIT FILE           |
| HELP                                              |
| APPENDIX A: PERMITTED FILE TYPES                  |
| APPENDIX B: EXAMPLE CONTENTS OF EXHIBITS.TXT FILE |

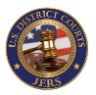

### Overview

The U.S. District Court for the Western District of North Carolina created the JERS (Jury Evidence Recording System) to provide an efficient method of capturing evidence electronically as it is presented in court during a trial. Exhibit files provided by counsel can be uploaded to the JERS system using a variety of methods. And, if configured by the court, JERS uses the court's courtroom presentation system to easily capture pictures, video, and other types of evidence.

Before exhibits can be captured by JERS, a <u>new trial must be created</u>. Exhibits can then be added to the trial using a variety of methods. Counsel can choose between <u>several different formatting methods</u> to provide exhibit files to the court on a DVD or USB drive that can then be <u>batch imported</u>. Exhibits can also be <u>added individually by browsing</u> to a network or external drive. If configured by the court, <u>photo</u> or <u>audio/video</u> exhibits can be captured directly from the courtroom presentation system. At any time during the trial, exhibits can be <u>batch edited</u> or <u>edited individually</u>. Exhibits are <u>released to the jury</u> for viewing by jurors in the jury deliberation room using the *JERS Jury Room* application. Optional restrictions can be placed on these released exhibits to limit viewing options such as audio or video muting. Each court determines actions taken at the conclusion of a trial. This may include exporting the trial and its exhibits to a <u>specified network location</u> or <u>exporting to ECF</u>.

Access to trials and exhibits can be provided to any user using the *JERS View Only* program. This program allows the <u>viewing of all trials</u> in the JERS system, including archived trials if configured by the local court. No editing can be performed on a trial except for the entering of <u>private trial notes</u> if configured by the court.

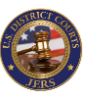

# **Trials: Creating and Updating**

| JERS (Case: 3:20) | cr12345)                  |                |            |         |                               | -            | □ ×  |
|-------------------|---------------------------|----------------|------------|---------|-------------------------------|--------------|------|
| Trial Exhib       | oits Tools                | Help           |            |         |                               |              |      |
|                   |                           |                |            |         |                               | Ô            | Ģ    |
| Search            | New                       | Save           | Exhibits   | Export  | Reports                       | Delete       | Exit |
| ?                 |                           |                |            |         |                               |              |      |
| Case Nur          | mber: <mark>3:20cr</mark> | 12345          |            |         |                               |              |      |
| Courtr            | room: <mark>CH-Ca</mark>  | ourtroom2      |            |         | ✓ (locatio)                   | on of trial) |      |
| Trial             | Date: <mark>Janua</mark>  | ry 31, 2020    |            |         | ٠                             |              |      |
| Ju                | udge: <mark>Conra</mark>  | d              |            |         | <ul> <li>✓ (optior</li> </ul> |              |      |
|                   | 🗖 Ena                     | ble Identified | l/Admitted |         |                               |              |      |
|                   | USA                       | /. TJ Hankins  |            |         |                               |              |      |
| Descriț           | ption:                    |                |            |         |                               |              |      |
|                   |                           |                |            |         |                               |              |      |
|                   |                           |                | Editing    | g trial |                               |              |      |

**NOTE**: If live capturing will be performed during a trial, it is recommended to review <u>how to test the recorder</u> at the start of each court day.

#### **Case Number:**

A **REQUIRED** entry that identifies the trial. Any text entry is allowed.

#### **Courtroom:**

Selecting a courtroom allows the release of exhibits to a jury assigned to this location. Changes to this entry are immediately saved to JERS.

#### **Trial Date:**

Optional start date of trial.

#### Judge:

Optional presiding judge, also allows entry of private notes using the <u>View Only JERS program</u>.

#### **Enable Identified/Admitted:**

This option may be optional or required as determined by each court. Allows exhibits to be marked as *Identified* and *Admitted* along with date and time.

#### **Description:**

Optional description of trial (recommended, as used for report title).

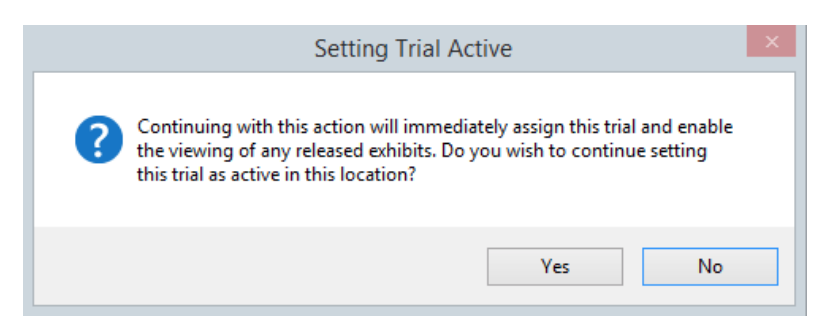

When a courtroom location is selected that is not currently assigned to a trial, this confirmation message will appear. This location can be modified at any time if a trial switches to a different courtroom location, or if a mistake is made.

#### (CONTINUED NEXT PAGE...)

JERS User Guide

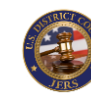

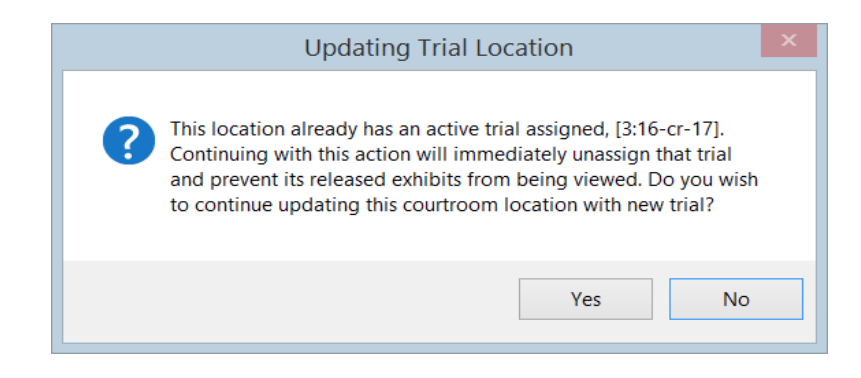

When a courtroom location is selected that is currently assigned to another trial, this confirmation message will appear. Be sure that the trial referenced in the message has concluded before continuing with this selection, as this change is immediately saved to JERS.

### **Trials: Additional Notes**

| JERS (Case:         | 3:20cr12345)         |                           |            |          |            |              | ×    |   | Search for an existing trial to open                      |
|---------------------|----------------------|---------------------------|------------|----------|------------|--------------|------|---|-----------------------------------------------------------|
| Trial D             | chibits Tools        | Help                      |            |          |            |              |      |   |                                                           |
|                     |                      |                           |            |          |            | Ô            | ŀ    |   | Clear screen to enter a new trial                         |
| Search<br>?<br>Case | New<br>Number: 3:20d | Save<br>12345             | Exhibits   | Export   | Reports    | Delete       | Exit |   | Save new trial or changes to current trial                |
| Co<br>Tr            | urtroom: CH-C        | ourtroom2<br>ary 31, 2020 |            |          | ✓ (locatio | on of trial) |      |   | Edit exhibits for current trial                           |
|                     | Judge: Conr          | ad<br>able Identifie      | d/Admitted |          | ✓ (option  |              |      |   | Export trial and exhibits to an external drive or archive |
| Des                 | USA<br>scription:    | v. TJ Hankins             | :          |          |            |              | Т    |   | Create and print exhibit log reports                      |
|                     | ۰.                   | _                         | Editio     | a trial  | _          | _            |      | Î | Delete current trial (option may be unavailable)          |
|                     |                      |                           | Editin     | ig trial |            |              |      | ₽ | Exit the JERS program                                     |

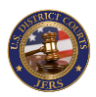

# **Trials: Searching**

| 🚱 Ju  | ry Evidence Recording Syst | em                      | >                                           | × |
|-------|----------------------------|-------------------------|---------------------------------------------|---|
| Trial | Exhibits Tool              | s Help                  |                                             |   |
|       |                            |                         | Ð                                           |   |
|       | New                        |                         | Exit                                        |   |
| ?     | Search For:                | Enter text to search    | P Search Show Active                        |   |
|       | Case Number                | Begin Date              | Description                                 | ^ |
| •     | 1:18cr146                  | 1/6/2020                | USA v. Larch                                |   |
|       | 3:19cr65                   | 12/19/2019              | USA v. Michael Dorcas - Sentencing Hearing  | ] |
|       | 3:12cr265                  | 12/17/2019              | USA v. Joseph Watson SRV                    |   |
|       | 5:18cr56                   | 12/16/2019              | USA v. Thomas Arthur Rittenhouse            |   |
|       | 3:18cr154                  | 12/13/2019              | USA v. April Pitchford - Sentencing         |   |
|       | 3:18cr399                  | 12/13/2019              | USA v. Marcos Leak - Sentencing             |   |
|       | 3:18cr343                  | 12/11/2019              | USA v. Joseph Sims - Sentencing             |   |
|       | 3:18cr143                  | 12/11/2019              | USA v. Taha Jaaber - sentencing             |   |
|       | 1:19cr63                   | 12/5/2019               | USA v. Joseph Cecil Vandevere               | ~ |
|       |                            |                         | en Cancel                                   |   |
|       | Ent                        | er either All or Part o | f case number or case description to search |   |
|       |                            |                         |                                             |   |

| ? | Search For: | Enter text to search | م                       | Q   | Search | * | Show All |
|---|-------------|----------------------|-------------------------|-----|--------|---|----------|
|   | Case Number | Begin Date           | Courtroom               |     |        |   |          |
| • | 1:18cr146   | 1/6/2020             | AS-Courtroom1           |     |        |   |          |
|   | 3:18cr154   | 12/13/2019           | CH-Courtroom1           |     |        |   |          |
|   | 3:19cr65    | 12/19/2019           | CH-Courtroom2           |     |        |   |          |
|   | 3:16cr26    | 11/20/2019           | CH-Courtroom3           |     |        |   |          |
|   | 5:18cr56    | 12/16/2019           | ST-Courtroom1           |     |        |   |          |
|   |             |                      |                         |     |        |   |          |
|   |             |                      |                         |     |        |   |          |
|   |             |                      |                         |     |        |   |          |
|   |             | Ope                  | n 🔀                     | C   | ancel  |   |          |
|   |             | [5] /                | Active trial(s) availab | ole |        |   |          |

Enter *All* or *Part* of the trial case number or case description and click **Search** button or press Enter to begin search. If the search text is left blank, all trials will be retrieved.

To select a trial from the list, either highlight and click the **Open** button, or **double click** the selected trial.

Click **Cancel** button to return to the Trial screen.

Click **Show Active** button to retrieve all trials currently assigned to a courtroom location. Click **Show All** button to return to displaying all trials.

**NOTE**: Some courts may restrict access to *active* trials to its assigned courtroom location. If enabled, this restriction will only allow the trial and its exhibits be opened while in that courtroom location.

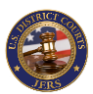

# **Exhibits: Creating and Updating**

| JERS (Case: | 3:20cr12345)   |                       |                |             |                         | -                  |      |
|-------------|----------------|-----------------------|----------------|-------------|-------------------------|--------------------|------|
| Trial E     | xhibits Tools  | Help                  |                |             |                         |                    |      |
|             |                |                       | Ŧ              | 0<br>20202  |                         |                    | ŀ    |
| Save        | New            | Edit All              | Import         | Release     | Reports                 |                    | Exit |
| ?           | Retrieve Exhib | it: to Edit o         | r View         |             | ~ <b>O</b>              | Refresh list       |      |
| Party:      | Gov            | <mark>∼</mark> Suffix | Creasy         | Ð           | khibit#: <mark>1</mark> | - a                |      |
| Details:    | Hotel receipt  |                       |                |             |                         |                    |      |
|             | s 📃 🔳 Identifi | ed 🧖                  | 🗶 🗖 Admitted   | ∎ Se        | ealed                   | Excluded           |      |
|             | FILE<br>Browse |                       | - SNAPSHOT -   | . ?         | AUDIO                   | /VIDEO<br>Recorder |      |
|             |                |                       | Ready to add i | new exhibit |                         |                    |      |

#### Party:

A **REQUIRED** entry that identifies the party presenting the exhibit.

#### Suffix:

Optional identifier that can include defendant name, etc. Could be used in a multi-defendant trial to group exhibits by defendant.

#### Exhibit#:

The exhibit number is a REQUIRED alphanumeric entry. Some courts may restrict this value to numeric only. Optional alphanumeric subpart of exhibit number is REQUIRED if the exhibit number is not provided.

#### **Details:**

Optional description of exhibit. It is recommended that this be entered as this text is provided to the jury (if allowed on the <u>Release screen</u>).

#### Identified:

Optional date/time exhibit was identified unless designated as required by a court. If used, exhibits identified, but not admitted, cannot be released to a jury.

#### Admitted:

Optional date/time exhibit was admitted unless designated as required by a court. If used, only admitted exhibits can be released to a jury.

#### Sealed:

Optional setting to mark exhibit as sealed. This information is included in the various <u>exhibit log reports</u>.

#### Excluded:

Optional setting to mark exhibit as excluded, which prevents it from being released to a jury (this option may be unavailable).

**NOTE**: The Party, and either the Exhibit Number or Exhibit Subpart, is the only information that <u>must</u> be entered in order to save a new exhibit. All other details may be entered later.

**NOTE**: The Identified and Admitted check boxes are only active if this option is <u>enabled on the trial screen</u>. Click the edit icon  $\checkmark$  to edit the date and/or time that the current exhibit was identified or admitted (some courts may disable this edit option).

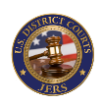

# **Exhibits: File Capturing**

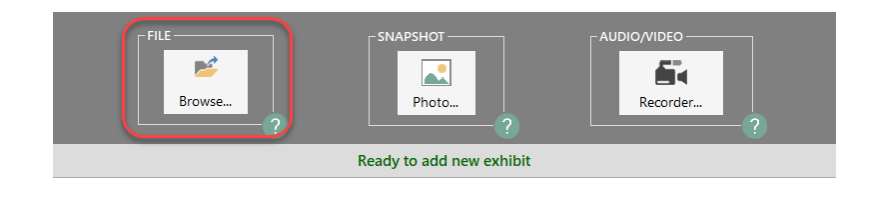

Exhibit files can be provided via a DVD, network drive, or external drive for importing into JERS. Click the **Browse** button to search for a file.

See <u>Appendix A</u> for a listing of all permitted file types.

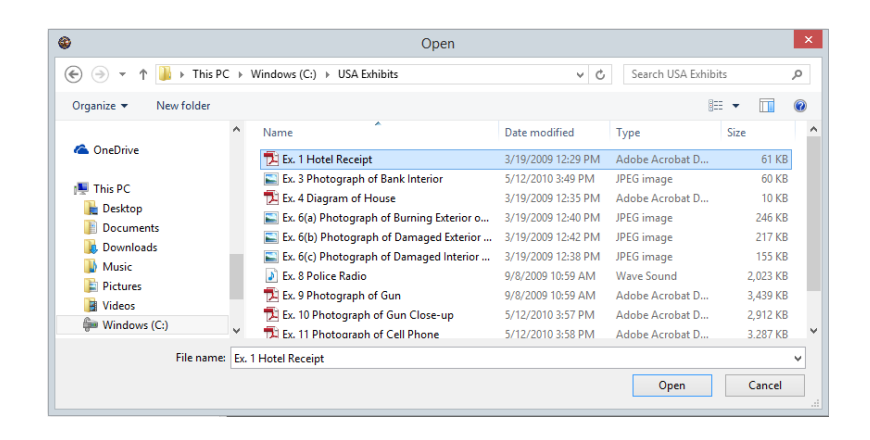

Select the drive containing the exhibit files, and after selecting desired file, click the **Open** button or double-click to add as an exhibit.

NOTE: A JERS exhibit can only reference a single exhibit file.

#### **Editing PDF Exhibits**

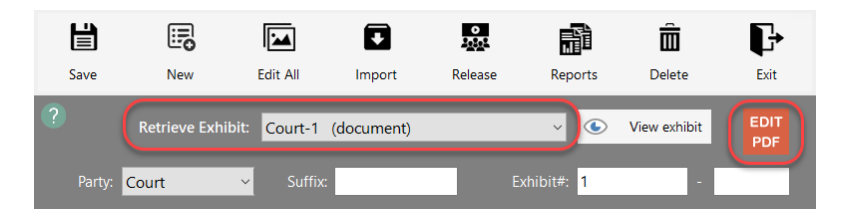

Some PDF files such as jury instructions may need to be edited or split into multiple parts. This can be accomplished after the exhibit is added to JERS.

Select the exhibit using **Retrieve Exhibit** list and click the **EDIT PDF** button.

(CONTINUED NEXT PAGE...)

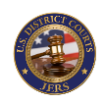

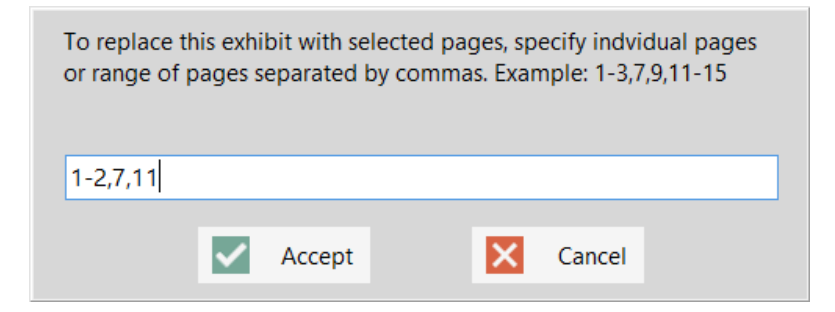

After clicking the PDF EDIT button, a prompt is given to specify which page(s) to include in the current exhibit file. The individual pages and ranges of pages can be listed and separated with commas.

Clicking **Accept** button will <u>replace the currently opened exhibit</u> with only the pages specified. The original exhibit will no longer exist.

| To create a r<br>or range of p | new ext<br>bages s | nibit with s<br>eparated | selected p<br>by comma | ages, sı<br>ıs. Exan | becify indv<br>nple: 1-3,7 | vidual pages<br>,9,11-15 |
|--------------------------------|--------------------|--------------------------|------------------------|----------------------|----------------------------|--------------------------|
| 1,2-4,9                        |                    |                          |                        |                      |                            |                          |
|                                | ~                  | Accept                   |                        | ×                    | Cancel                     |                          |

If any changes are made to the *Party Type*, *Exhibit Number*, or *Exhibit Part*, <u>before</u> clicking the PDF EDIT button, a prompt is given to specify which page(s) to include in a new exhibit file. The individual pages and ranges of pages can be listed and separated with commas.

Clicking **Accept** button will <u>create a new exhibit</u> with only the pages specified. The original exhibit will remain.

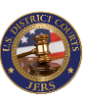

# Exhibits: Photo Capturing

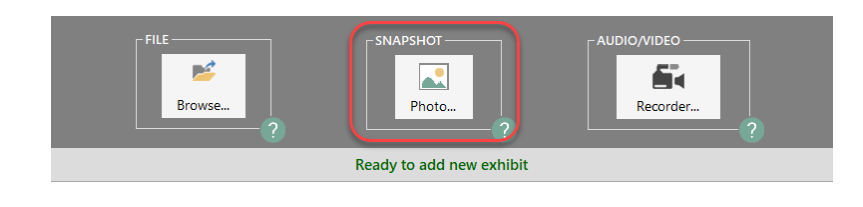

**NOTE:** There are two methods a court can use to capture photos. If the screens shown here are not similar to what you are seeing, place go to the <u>next page for instructions</u>.

Exhibits can be created by acquiring a snapshot of evidence being presented by a document camera or other device on the courtroom presentation system. Click the **Photo** button to begin the process of capturing of this image.

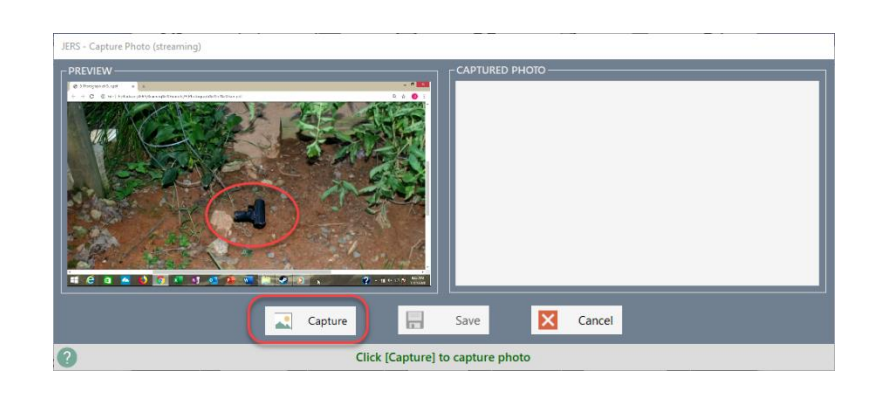

Click the **Capture** button to obtain a snapshot of the evidence currently being broadcasted on the courtroom presentation system. This step can be performed multiple times in order to obtain the best image.

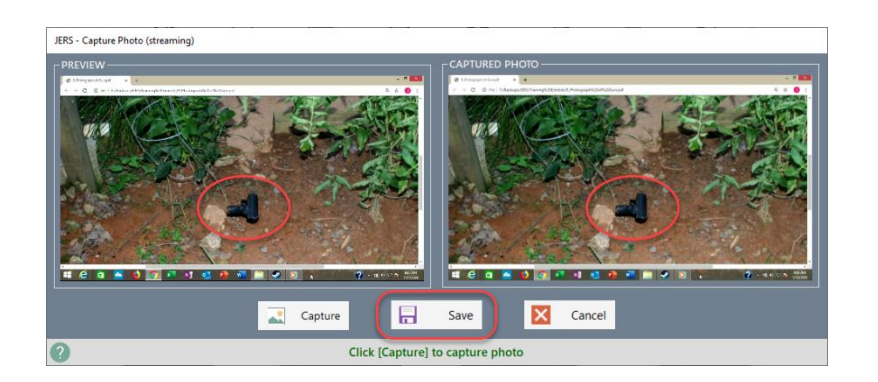

Once satisfied with the captured photo, click the **Save** button to add as an exhibit.

**NOTE:** This feature may be used to capture annotated exhibits.

(CONTINUED NEXT PAGE...)

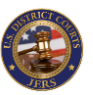

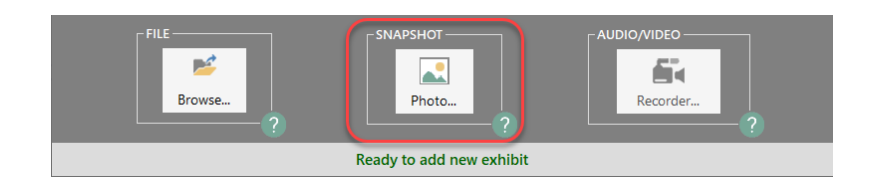

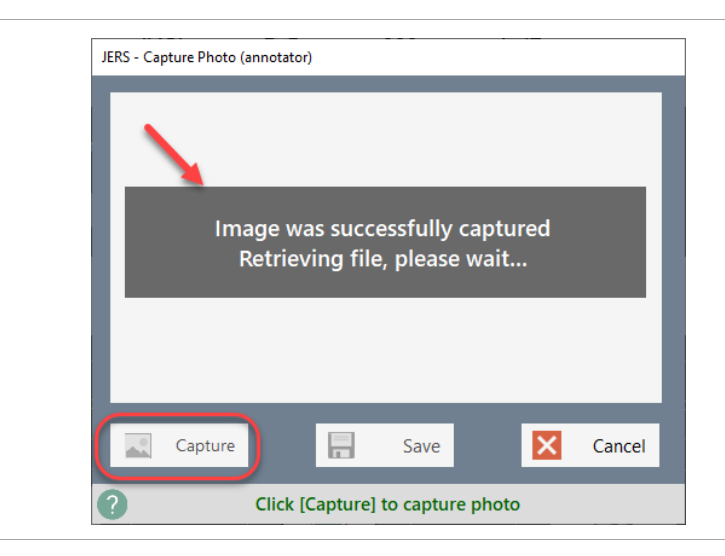

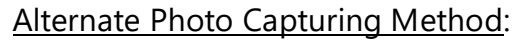

If your court is using the **annotator device** to capture evidence being presented on the courtroom presentation system, the screens will slightly differ in appearance. Click the **Photo** button to capture the currently projected image.

Click the **Capture** button to obtain a snapshot of the evidence currently being broadcasted on the courtroom presentation system. A status window will appear while obtaining the image from the annotator. This process may take several seconds to complete. Once completed, this step can be performed multiple times in order to obtain the best image.

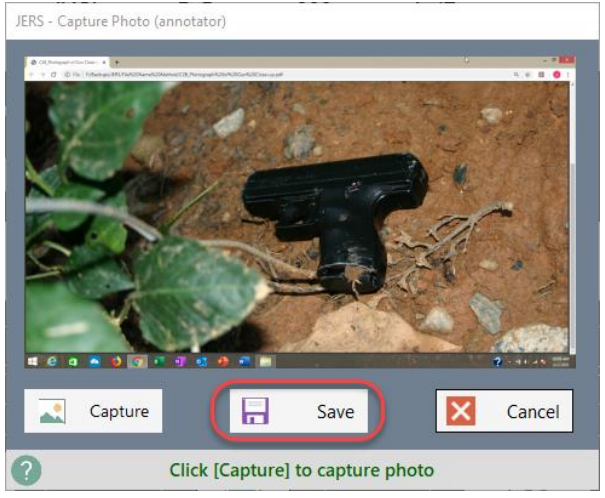

Once satisfied with the captured photo, click the **Save** button to add as an exhibit.

NOTE: This feature may be used to capture annotated exhibits.

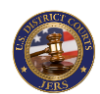

# Exhibits: Audio/Video Capturing

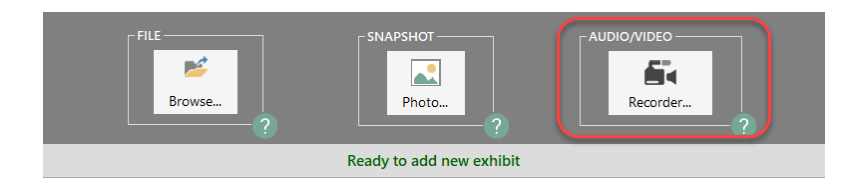

**NOTE:** If your court is capturing evidence from the <u>annotator device only</u>, this recording option will be unavailable.

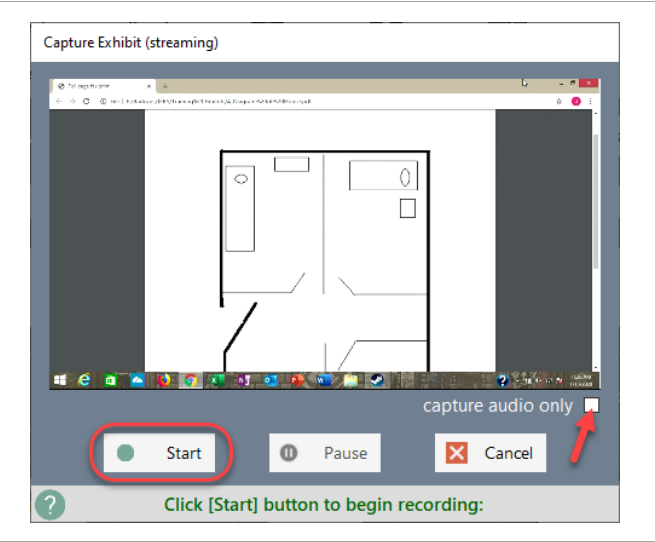

**NOTE:** There are <u>two methods</u> a court can use to capture audio and video. If the screens shown here do not represent what you are seeing, proceed to the <u>next page for instructions</u>.

Exhibits can be created by recording audio and/or video being presented on the courtroom presentation system. Click the **Recorder** button to display the exhibit capturing screen.

Click the **Start** button to begin the recording process. All other JERS functions will be unavailable while this recording is in process.

If you wish to exclude the video and only include the audio portion of the evidence, click the **capture audio only** checkbox before starting. This cannot be changed once recording begins.

If needed, click the **Pause** button to temporarily stop the capturing process. Press the **Resume** button to return to capturing the exhibit. This option can be used multiple times.

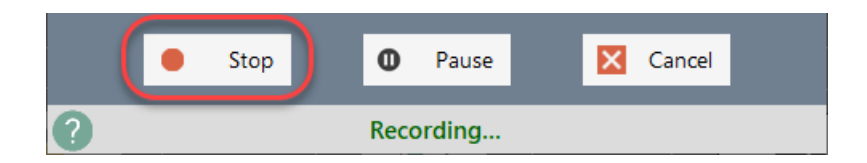

Click the **Stop** button to end the capturing process and save the exhibit.

**NOTE:** There may be a slight delay after initially clicking the **Start** button before the capturing process begins. It may be beneficial to start the capturing process 2-3 seconds prior. In addition, use of the *Pause/Resume* option while recording may cause a small delay when saving the exhibit.

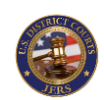

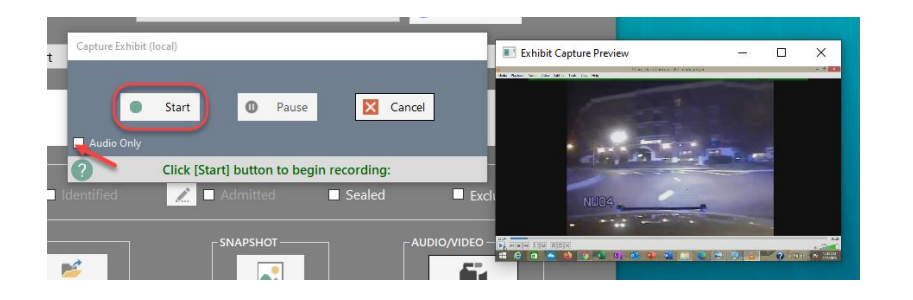

#### Alternate Recording Method:

Click the **Start** button to begin the recording process. All other JERS functions will be unavailable while this recording is in process.

If you wish to exclude the video and only include the audio portion of the evidence, click the **audio only** checkbox before starting. This cannot be changed once recording begins.

If needed, click the **Pause** button to temporarily stop the capturing process. Press the **Resume** button to return to capturing the exhibit. This option can be used multiple times.

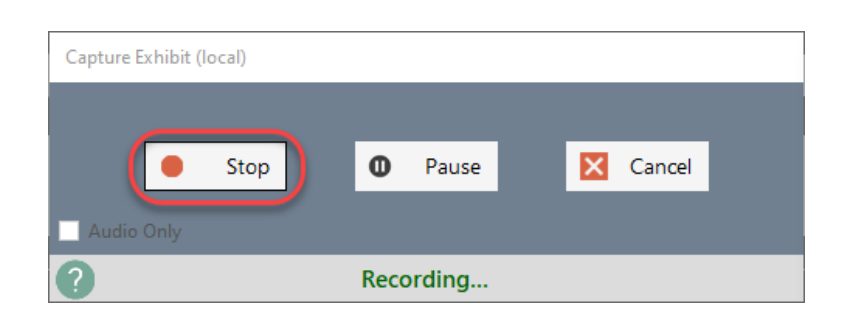

Click the **Stop** button to end the capturing process and save the exhibit.

**NOTE:** There may be a slight delay after initially clicking the **Start** button before the capturing process begins. It may be beneficial to start the capturing process 2-3 seconds prior. In addition, use of the *Pause/Resume* option while recording may cause a small delay when saving the exhibit.

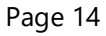

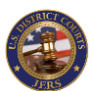

# **Exhibits: Additional Notes**

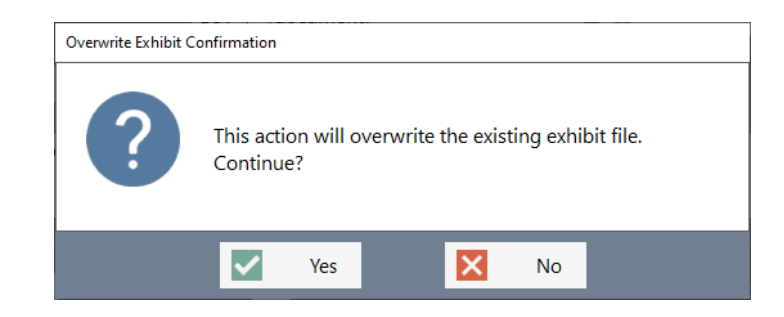

If an existing exhibit is being edited and one of the three capture methods are selected, this confirmation will appear to verify that the exhibit file should be overwritten.

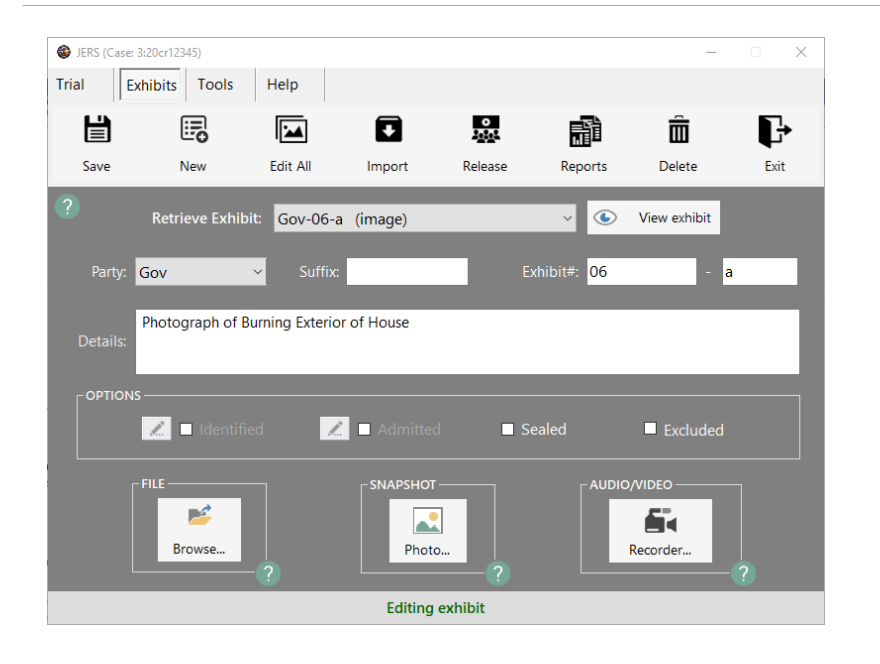

**NOTE:** After capturing a new exhibit, click the **View Last** button to view the exhibit file. If editing an exhibit, click the **View Exhibit** button to view the exhibit file.

|           | Save changes to current exhibit           |
|-----------|-------------------------------------------|
|           | Clear screen to enter a new exhibit       |
|           | Edit or Delete multiple exhibits          |
| Ŧ         | Import exhibits using Batch Import method |
| 0<br>0,01 | Release exhibits to a jury                |
| iii       | Create and print exhibit log reports      |
| Î         | Delete current exhibit                    |
| <b>₽</b>  | Exit the JERS program                     |

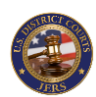

# Viewing Exhibits: Documents

| JES - PDF Viewer (Gou-1)<br>First Prev Next Last Goto Zoom In Zoom Out Rotate Print Close<br>RENAISSANCE.<br>HOTELS & RESORTS<br>418 BAIN /JOHN 734 00 02/207/06 12:00 5090<br>ACCT#<br>NDD6<br>74 401 W TRADE ST.<br>CHARLESTON SC<br>2020/206/06 17:22<br>74 401 W TRADE ST.<br>CHARLESTON SC<br>2020/206/06 17:22<br>74 401 W TRADE ST.<br>CHARLESTON SC<br>2020/206/06 17:22<br>2020/206/06 17:22                                                                                                    |            |            |                                                                                                    |                                                                                                    |                                                                                                    |                                                                                                    |                                                                                          |                                                                                    |       |       |
|----------------------------------------------------------------------------------------------------|------------|------------|----------------------------------------------------------------------------------------------------|----------------------------------------------------------------------------------------------------|----------------------------------------------------------------------------------------------------|----------------------------------------------------------------------------------------------------|------------------------------------------------------------------------------------------|------------------------------------------------------------------------------------|-------|-------|
| First       Prev       Next       Last       Goto       Zoom In       Zoom Out       Rotate       Print       Close         RENAISSANCE.<br>HOTELS & RESORTS<br>418 BAIN /JOHN       RENAISSANCE ASHEVILLE       GUEST FOLIO         418 BAIN /JOHN       734 00 02/(07/06 12:00 S090)<br>ACCT#       S090<br>ACCT#       ACCT#         NDBG       02/(06/06 17:22)       MR# :         2220/Last       renter       MR# :                                                                                                    | JERS - PDF | Viewer (Go | v-1)                                                                                                    |                                                                                                    |                                                                                                    |                                                                                                    |                                                                                          |                                                                                    | -     |       |
| First Prev Next Last Goto Zoom In Zoom Out Rotate Print Close<br>RENAISSANCE.<br>HOTELS & RESORTS<br>418 BAIN /JOHN 734 00 07/07/06 12:00 5090<br>ACCT#<br>NDDG<br>74 401 W TRADE ST.<br>CHARLESTON SC<br>22202406/06 17:22<br>74 401 W TRADE ST.<br>CHARLESTON SC<br>22202406/06 17:22<br>74 401 W TRADE ST.<br>CHARLESTON SC<br>22202406/06 17:22<br>74 401 W TRADE ST.<br>CHARLESTON SC<br>22202406/06 17:22<br>74 401 W TRADE ST.<br>CHARLESTON SC<br>22202406/06 17:22<br>74 401 W TRADE ST.<br>CHARLESTON SC<br>22202406/06 17:22<br>22202406/06 17:22<br>22202406/07<br>22202406/07<br>22202406/07<br>22202406/07<br>22202406/07<br>22202406/07<br>22202406/07<br>22202406/07<br>22202406/07<br>22202406/07<br>22202406/07<br>22202406/07<br>22202406/07<br>22202406/07<br>22202406/07<br>22202406/07<br>22202406/07<br>22202406/07<br>22202406/07<br>222006/07<br>222006/07<br>22206/07<br>22006/07<br>22007<br>22007<br>22007<br>22007<br>22007<br>22007<br>22007<br>22007<br>22007<br>220 | M          |            | ►                                                                                                    | M                                                                                                    | a                                                                                                    | Ð,                                                                                                    | Q                                                                                        | C                                                                                  |       | X     |
| RENAISSANCE. RENAISSANCE ASHEVILLE GUEST FOLIO<br>HOTELS & RESORTS<br>418 BAIN JOHN 73,00 02/07/06 12:00 5090<br>NDBG 02/05/06 17:22<br>74 401 W TRADE ST<br>CHARLESTON SC NORT MR#:                                                                                                    | First      | Prev       | Next                                                                                                    | Last                                                                                                    | Goto                                                                                                    | Zoom In                                                                                                    | Zoom Out                                                                                 | Rotate                                                                             | Print | Close |
| NDBG 07_06/06/17:22 ACCI#<br>74. 401 W TRADE ST.<br>CHARLESTON SC MOMMAN MR#:                                                                                                    |            | 8          | RENA<br>HOTELS                                                                                             | ISSANCE.<br>& RESORTS<br>BAIN /JOHN                                                                                                    | RENAISSANCI                                                                                                    | E ASHEVILL<br>73.00 07/0                                                                                                    | E<br>7/06 12:00                                                                          | GUEST FOLI                                                                         | 0     |       |
|                                                                                                    |            |            | HOOM                                                                                                    | The second of the                                                                                                    | the last offer i                                                                                                    | RAIE                                                                                                    | D. 7                                                                                     | ACCT#                                                                              |       |       |
|                                                                                                    |            |            | NDBG<br>74.<br>2002<br>07/06<br>07/06<br>07/06<br>07/07                                                    | 401 W TRAD<br>CHARLESTON<br>28202<br>ROOM<br>STATE TX<br>OCC TAX<br>BK CARD                                                                                          | 418, 1<br>418, 1<br>418, 1<br>418, 1                                                                                                    | 07/0<br>                                                                                                    | 6/06 17:22                                                                               | MR#:<br>Energy that a first state                                                  |       |       |
| TO BE SETTLED TO: VISA CURRENT BALANCE .00                                                                                                    |            |            | NDBG<br>74<br>800<br>07/06<br>07/06<br>07/07<br>07/07<br>TO BE                                             | 401 W TRAD<br>CHARLESTON<br>28202mms<br>ROOM<br>STATE TX<br>OCC TAX<br>BK CARD<br>SETTLED TO                                                                         | 418, 1<br>418, 1<br>418, 1<br>418, 1<br>418, 1<br>418, 1                                                                                                    | 0 <u>770</u><br>                                                                                                    | 6/06 17:22<br>seconomics s<br>\$81.03<br>CURRENT BAL                                     | MR#:<br>TREASE .00                                                                 |       |       |
| TO BE SETTLED TO: VISA CURRENT BALANCE .00<br>THANK YOU FOR CHOOSING MARRIOTII TO EXPEDITE YOUR CHECK-OUT,<br>PLEASE CALL VOICEMAIL CHECKOUT AT EXTENSION 209, OR PRESS<br>"MENU" ON YOUR TY REMOTE CONTROL TO ACCESS VIDEO CHECK-OUT.                                                                                                    |            |            | NDBG<br>74,<br>2007<br>07/06<br>07/06<br>07/06<br>07/07<br>TO BE<br>THANK<br>PLEAS<br>"MENU                | 401 W. TRADJ<br>CHARLESTON<br>28202.m.<br>ROOM<br>STATE TX<br>OCC TAX<br>BK CARD<br>SETTLED TO<br>YOU FOR CH<br>E CALL VOIC<br>C ON YOUR T                           | 418.1<br>418.1<br>418.1<br>418.1<br>418.1<br>1<br>1005ING MAREL<br>2005ING MAREL<br>2005IN MAREL<br>2005IN<br>2005ING MAREL<br>2005IN                                                                                                    | 07/0<br>2000<br>73.00<br>5.11<br>2.92<br>0TTI TO E2<br>UT AT EXTI<br>TROL TO AC                                                               | \$81.03<br>CURRENT BAL<br>PEDITE YOUR<br>INSION 209.<br>CESS VIDEO                       | MR#:<br>CHECK-OUT,<br>CHECK-OUT.                                                   |       |       |
| TO BE SETTLED TO: VISA CURRENT BALANCE .00<br>THANK YOU FOR CHOOSING MARRIOTTI TO EXPEDITE YOUR CHECK-OUT,<br>PLEASE CALL VOICEMAIL CHECKOUT AT EXTENSION 209, OR PRESS<br>"MENU" ON YOUR TV REMOTE CONTROL TO ACCESS VIDEO CHECK-OUT.<br>                                                                                                    |            |            | NDPG<br>74<br>78<br>07/06<br>07/06<br>07/07<br>07/06<br>07/07<br>TO BE<br>THANK<br>PLEAS<br>"MENU<br>07/06 | 401 W TRAD<br>CHARLESTON<br>28202<br>COOM<br>STATE TX<br>OCC TAX<br>BK CARD<br>SETTLED TO<br>YOU FOR CH<br>E CALL YOIC<br>" ON YOUR T<br>ROOM<br>STATE TX<br>OCC TAX | 418, 1<br>418, 1<br>41 | 02/0<br>2000<br>73.00<br>5.11<br>2.92<br>0TT! TO ED<br>UT AT EXTE<br>TROL TO EXTE<br>TROL TO EXTENSION<br>0RT SUMMAR<br>73.00<br>5.11<br>2.92 | \$0,06 17:22<br>\$01.03<br>CURRENT BAL<br>PPEDITE YOUR<br>NSION 209,<br>CESS VIDEO<br>NY | MR#;<br>EXECUTION OF A CONTROL<br>ANCE .00<br>CHECK-OUT,<br>OR PRESS<br>CHECK-OUT. |       |       |

**NOTE:** The default zoom mode can be set using the dropdown list located at bottom right corner of the screen. The local court determines the initial zoom setting:

Fit to Width: set left/right margins of page to the current width of screen.

Fit to Height: set top/bottom margins of page to the current height of screen.

Original Size: display page in its original width and height.

| M          | Go to first page of the document                |
|------------|-------------------------------------------------|
| ◀          | Go to previous page of document                 |
|            | Go to next page of document                     |
|            | Go to last page of the document                 |
|            | Go to a specified page using pop-up screen      |
| ⊕ <b>_</b> | Zoom in document, increasing text size          |
| Θ          | Zoom out document, decreasing text size         |
| C          | Rotate page 90 degrees in a clockwise direction |
| Ē          | Send document to printer                        |
| ×          | Close the document viewer screen                |

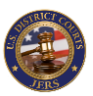

# Viewing Exhibits: Images

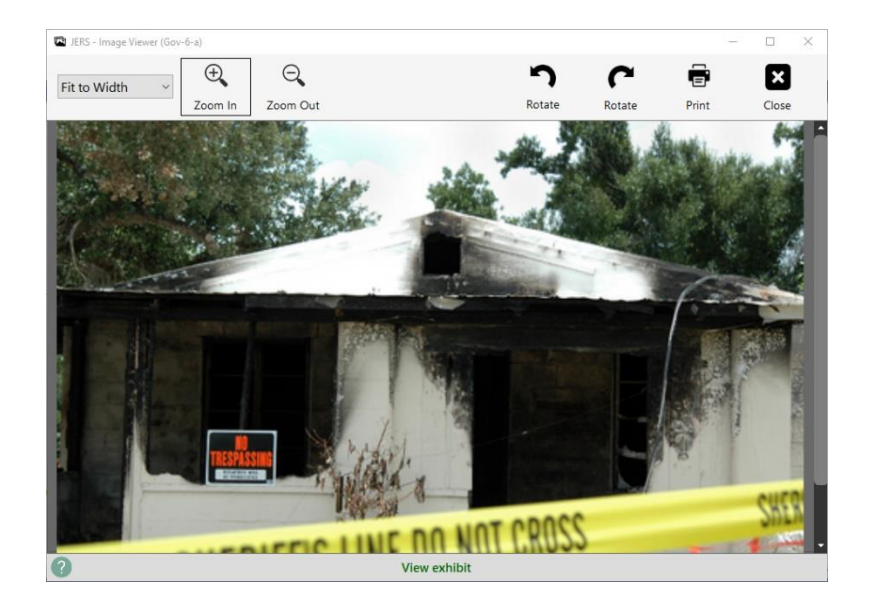

**NOTE:** The default zoom mode can be set using the dropdown list located at top left corner of the screen. The local court determines the initial zoom setting:

Fit to Width: set left/right edges of image to the current width of screen.

Fit to Height: set top/bottom edges of image to the current height of screen.

Original Size: display image in its original width and height.

| Ð        | Zoom in image, increasing size of image                                           |
|----------|-----------------------------------------------------------------------------------|
| Ð,       | Zoom out image, decreasing size of image                                          |
| <        | Go to previous page of image (only available when viewing multi-page image files) |
| >        | Go to next page of image (only available when viewing multi-page image files)     |
| <b>つ</b> | Rotate image 90 degrees in a counterclockwise direction                           |
| ~        | Rotate image 90 degrees in a clockwise direction                                  |
|          | Send image to printer                                                             |
| ×        | Close the image viewer screen                                                     |

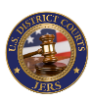

# Viewing Exhibits: Audio/Video

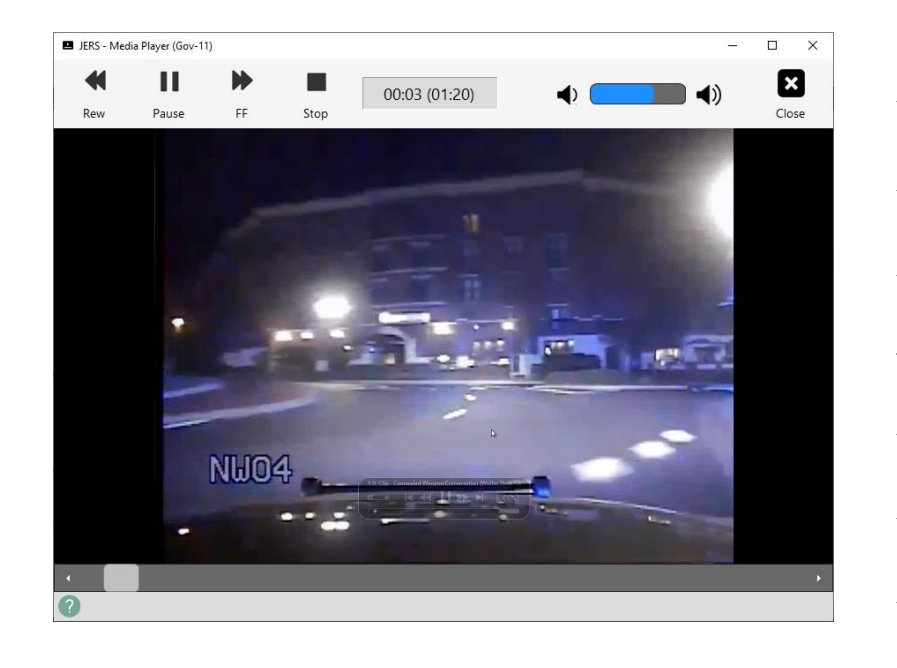

**NOTE:** The bottom scroll bar can be used to rewind or fast forward a recording.

| ◀                 | Fast rewind through audio/video recording  |
|-------------------|--------------------------------------------|
|                   | Start playback of audio/video recording    |
|                   | Pause playback of audio/video recording    |
|                   | Fast forward through audio/video recording |
|                   | Stop playback of audio/video recording     |
| <b>■</b> <u>?</u> | Decrease audio level (if audio recording)  |
| <b>◀</b> ))       | Increase audio level (if audio recording)  |
| ×                 | Close the media player screen              |

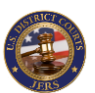

## Edit All Exhibits: Updating

| 🗐 JERS -                              | Edit All Exhibits                                              |      |                                                                     |         |             |                          |                                                  | -            |       | ×      |  |  |  |  |
|---------------------------------------|----------------------------------------------------------------|------|---------------------------------------------------------------------|---------|-------------|--------------------------|--------------------------------------------------|--------------|-------|--------|--|--|--|--|
| Save                                  | Select                                                         | all  | Deselect a                                                          | Se<br>I | et Selected | l <b>Exhib</b><br>n Belo | it(s) As:<br>w APPLY Scroll Up Scroll Down       | Delete       |       | X      |  |  |  |  |
|                                       |                                                                |      |                                                                     | All Pa  | arties ~    |                          | fix: Exhibit Number:                             | Y Set Filt   | er On |        |  |  |  |  |
| Select                                | View                                                           | Edit | Party                                                               | Suffix  | Exhibit#    | Part                     | Description                                      | Restrictions | Seal  | Excl ^ |  |  |  |  |
|                                       | View Exhibit                                                   | I.   | Gov                                                                 |         | 1           |                          | Hotel receipt                                    |              |       |        |  |  |  |  |
|                                       | View Exhibit                                                   | I.   | Gov                                                                 |         | 2           | 1                        | Interview session                                |              |       |        |  |  |  |  |
|                                       | View Exhibit                                                   | L    | Gov                                                                 |         | 2           | b                        | Interview session, part 2                        |              |       |        |  |  |  |  |
|                                       | View Exhibit 2 Gov 3 Photo of bank interior                    |      |                                                                     |         |             |                          |                                                  |              |       |        |  |  |  |  |
| Uiew Exhibit 🧷 Gov 4 Diagram of House |                                                                |      |                                                                     |         |             |                          |                                                  |              |       |        |  |  |  |  |
|                                       | View Exhibit                                                   | L    | Gov                                                                 |         | 4           | а                        | Photo of burning exterior of house               |              |       |        |  |  |  |  |
|                                       | View Exhibit                                                   | L    | Gov                                                                 |         | 4           | b                        | Photo of damage to exterior of house             |              |       |        |  |  |  |  |
|                                       | View Exhibit                                                   | 1    | Gov                                                                 |         | 5           |                          | Photo of interior damage to house                |              |       |        |  |  |  |  |
|                                       | View Exhibit                                                   | 1    | Gov                                                                 |         | 06          | а                        | Photograph of Burning Exterior of House          |              |       |        |  |  |  |  |
|                                       | View Exhibit                                                   | 1    | Gov                                                                 |         | 06          | b                        | Photograph of Damaged Exterior of House          |              |       |        |  |  |  |  |
|                                       | View Exhibit                                                   | 1.   | Gov                                                                 |         | 06          | с                        | Photograph of Damaged Interior of House          |              |       |        |  |  |  |  |
|                                       | View Exhibit                                                   | 1.   | Gov                                                                 |         | 7           |                          | Diagram of house interior                        |              |       |        |  |  |  |  |
|                                       | View Exhibit                                                   | 1    | Gov                                                                 |         | 7           | с                        | Diagram of house interior annotated by witness   |              |       |        |  |  |  |  |
|                                       | View Exhibit                                                   | L    | Gov                                                                 |         | 10          |                          | Police dash cam video                            |              |       |        |  |  |  |  |
|                                       | View Exhibit                                                   | L    | Gov                                                                 |         | 10          | а                        | Police radio                                     |              |       |        |  |  |  |  |
|                                       | View Exhibit                                                   | 1    | Gov                                                                 |         | 11          |                          | Police dash cam video - 2nd stop                 |              |       |        |  |  |  |  |
|                                       | View Exhibit                                                   | L    | Gov                                                                 |         | 15          |                          | Zoomed in photo of weapon recovered from defenda |              |       |        |  |  |  |  |
|                                       | 🗆 View Exhibit 🔏 Gov 🛛 17 Attempted escape from courthouse 🗌 🗌 |      |                                                                     |         |             |                          |                                                  |              |       |        |  |  |  |  |
| 7 To                                  | otal: 27                                                       |      | Total: 27     Make selections and edits, click Save to save changes |         |             |                          |                                                  |              |       |        |  |  |  |  |

**NOTE:** Changes are <u>not applied</u> to the exhibits until the **Save** button is clicked.

Several properties of exhibits can be edited in a single update. In addition, multiple exhibits can be selected and deleted in a single transaction.

Click the checkbox located in the "Select" column to select/deselect exhibits to update or delete. You may also click the **Select all** or **Deselect all** buttons if acting on all exhibits at one time.

The **Set Selected Exhibit(s) As** list provides several options including: Identified / Not Identified: toggles exhibits as being identified in trial (only available if option <u>is enabled for trial</u>) Admitted / Not Admitted: toggles exhibits as being admitted in trial (only available if option <u>is enabled for trial</u>) Excluded / Not Excluded: toggles <u>exhibits as being excluded</u> in trial (this option may be unavailable) Sealed / Not Sealed: toggles <u>exhibits as being sealed</u> in trial

Click **Apply** button to apply changes to selected exhibits.

|        | FILTER: Party: All Parties 🗸 Suffic: 🔽 🗸 Exhibit Number: 🍸 Set Filter C |      |       |        |          |      |                                      |              |      |      |  |
|--------|-------------------------------------------------------------------------|------|-------|--------|----------|------|--------------------------------------|--------------|------|------|--|
| Select | View                                                                    | Edit | Party | Suffix | Exhibit# | Part | Description                          | Restrictions | Seal | Excl |  |
|        | View Exhibit                                                            | 1    | Gov   |        | 3        |      | Photo of bank interior               |              |      |      |  |
|        | View Exhibit                                                            | I.   | Gov   |        | 4        |      | Diagram of House                     |              |      |      |  |
|        | View Exhibit                                                            | 1    | Gov   |        | 4        | а    | Photo of burning exterior of house   |              |      |      |  |
|        | View Exhibit                                                            | 1    | Gov   |        | 4        | b    | Photo of damage to exterior of house |              |      |      |  |

Marking exhibits as <u>sealed</u> or <u>excluded</u> can be accomplished by clicking the checkboxes in the *Seal* and *Excl* columns (these are the only columns that can be directly updated). Excluded option may not be available.

(CONTINUED NEXT PAGE...)

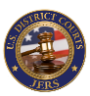

# Edit All Exhibits: Updating - continued

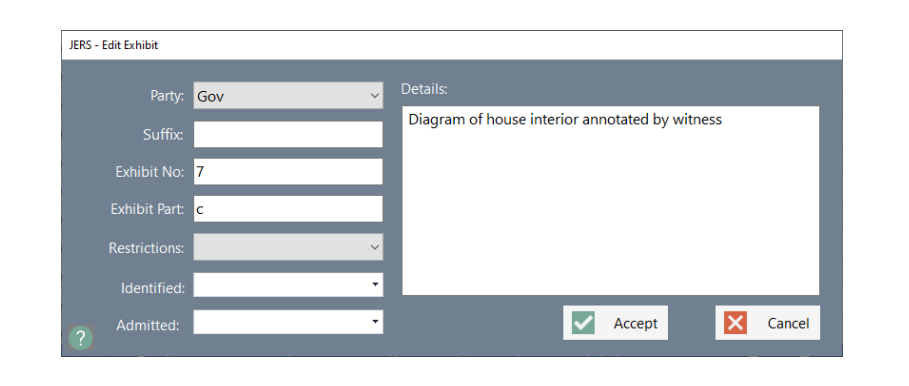

Click the exhibit's edit icon *k* to update the details of the exhibit.

**Exhibit No** or **Exhibit Part** is **REQUIRED**. Some courts may restrict this value to numeric only.

If the Identified/Admitted option is <u>enabled on the trial screen</u>, the date and time the exhibit was identified and/or admitted can be set.

Click the **Accept** button to apply your changes.

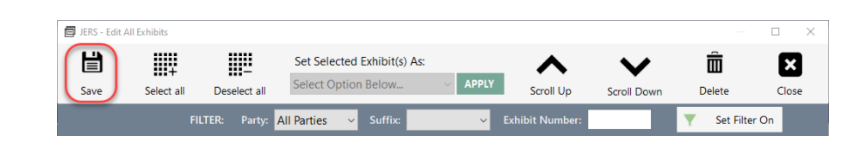

Click **Save** button to save all pending changes to exhibits.

| 🗐 JERS - Edit A | All Exhibits |                             |                             |         |                 |             | -            |       |
|-----------------|--------------|-----------------------------|-----------------------------|---------|-----------------|-------------|--------------|-------|
| Ë               |              |                             | Set Selected Exhibit(s) As: |         | ~               | $\sim$      | Ê            | ×     |
| Save            | Select all   | Deselect all                | Select Option Below         | ~ APPLY | Scroll Up       | Scroll Down | Delete       | Close |
|                 | FI           | LTER: Party: <mark>/</mark> | All Parties V Suffix:       | ~       | Exhibit Number: |             | Y Set Filter | On    |

Click **Delete** button to delete currently selected exhibits. This action will immediately remove the exhibits and cannot be undone.

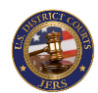

### Edit All Exhibits: Additional Notes

| 🗐 JERS - | Edit All Exhibits |          |          |         |            |                          |                       |                 |                       |       |            |      | $\times$ |
|----------|-------------------|----------|----------|---------|------------|--------------------------|-----------------------|-----------------|-----------------------|-------|------------|------|----------|
| Ë        |                   |          |          |         | Set Select | ed Exh                   | hibit(s) As:          | ~               | $\mathbf{\mathbf{v}}$ | Ó     | ō          | X    | 3        |
| Save     | Select            | all      | Deselect | tall    | Select Opt | ion Be                   | elow V APPLY          | Scroll Up       | Scroll Down           | Del   | ete        | Clos | se       |
|          |                   | FILT     |          | nty: De | f          | <ul> <li>✓ Si</li> </ul> | Suffix: 🗸 🗸           | Exhibit Number: |                       | Ŧ     | Set Filter | Off  |          |
| Select   | View              | Edit     | Party    | Suffix  | Exhibit#   | Part                     | Description           |                 | Restrictions          | Ident | Admit      | Seal | Excl     |
|          |                   | <i>.</i> |          |         |            |                          |                       |                 |                       |       |            |      |          |
|          | View Exhibit      | 1        | Def      |         | 2          | e                        | Location of gun found | at scene        |                       |       |            |      |          |
|          | View Exhibit      | 1        | Def      |         | 2          | f                        | Police dash cam video | - 2nd stop      |                       |       |            |      |          |
|          | View Exhibit      | 1        | Def      |         | 5          |                          |                       |                 |                       |       |            |      |          |
|          | View Exhibit      | 1        | Def      |         | 5          | a                        |                       |                 |                       |       |            |      |          |

The list of exhibits can be filtered on *Party*, *Suffix*, and *Exhibit Number*. This feature may be useful in locating an exhibit or set of exhibits when dealing with many entries.

After setting the desired filter conditions, click the **Set Filter On** button to enable the filter. Changes can also be made to the filter conditions while the filter is active.

Click the **Set Filter Off** button to disable the filtered view.

| JERS - | IBRS - Edit All Exhibits     -      X |      |       |           |                                                                                     |        |                                       |              |              |              |       |        |  |  |
|--------|---------------------------------------|------|-------|-----------|-------------------------------------------------------------------------------------|--------|---------------------------------------|--------------|--------------|--------------|-------|--------|--|--|
| Save   | Save Select all Deselect a            |      |       |           | Set Selected Exhibit(s) As:<br>Select Option Below · APPLY<br>Scroll Up Scroll Down |        |                                       |              |              |              |       | Close  |  |  |
|        |                                       |      |       | y: All Pa | arties ~                                                                            |        | fix: V Exhibit Number:                |              | Υ.           | Set Filt     | er On |        |  |  |
| Select | View                                  | Edit | Party | Suffix    | Exhibit#                                                                            | Part   | Description                           | Restrictions | ldent        | Admit        | Seal  | Excl ^ |  |  |
|        | View Exhibit                          | Í.   | Gov   |           | 1                                                                                   |        | Hotel receipt                         |              |              |              |       |        |  |  |
|        | View Exhibit                          | 1    | Gov   |           | 2                                                                                   | 1      | Interview session                     |              |              |              |       |        |  |  |
|        | View Exhibit                          | 1.   | Gov   |           | 2                                                                                   | b      | Interview session, part 2             |              |              |              |       |        |  |  |
|        | View Exhibit                          | 1    | Gov   |           | 3                                                                                   |        | Photo of bank interior                |              | $\checkmark$ | $\checkmark$ |       |        |  |  |
|        | View Exhibit                          | 1    | Gov   |           | 4                                                                                   |        | Diagram of House                      |              |              |              |       |        |  |  |
|        | View Exhibit                          | 1    | Gov   |           | 4                                                                                   | а      | Photo of burning exterior of house    |              |              |              |       |        |  |  |
|        | View Exhibit                          | 1    | Gov   |           | 4                                                                                   | b      | Photo of damage to exterior of house  |              | $\checkmark$ |              |       |        |  |  |
|        | View Exhibit                          | 1    | Gov   |           | 5                                                                                   |        | Photo of interior damage to house     |              | $\checkmark$ | $\checkmark$ |       |        |  |  |
|        | View Exhibit                          | 1    | Gov   |           | 06                                                                                  | a      | Photograph of Burning Exterior of Ho  |              |              |              |       |        |  |  |
|        | View Exhibit                          | 1    | Gov   |           | 06                                                                                  | b      | Photograph of Damaged Exterior of     |              |              |              |       |        |  |  |
|        | View Exhibit                          | 1    | Gov   |           | 06                                                                                  | с      | Photograph of Damaged Interior of H   |              |              |              |       |        |  |  |
|        | View Exhibit                          | 1    | Gov   |           | 7                                                                                   |        | Diagram of house interior             |              |              |              |       |        |  |  |
|        | View Exhibit                          | 1    | Gov   |           | 7                                                                                   | с      | Diagram of house interior annotated   |              |              |              |       |        |  |  |
|        | View Exhibit                          | 1    | Gov   |           | 10                                                                                  |        | Police dash cam video                 |              |              |              |       |        |  |  |
|        | View Exhibit                          | 1    | Gov   |           | 10                                                                                  | а      | Police radio                          |              |              |              |       |        |  |  |
|        | View Exhibit                          | 1    | Gov   |           | 11                                                                                  |        | Police dash cam video - 2nd stop      |              |              |              |       |        |  |  |
|        | View Exhibit                          | 1    | Gov   |           | 15                                                                                  |        | Zoomed in photo of weapon recover     |              |              |              |       |        |  |  |
|        | View Exhibit                          | 1    | Gov   |           | 17                                                                                  |        | Attempted escape from courthouse      |              |              |              |       |        |  |  |
| ? To   | otal: 27                              |      |       |           | Make sele                                                                           | ctions | and edits, click Save to save changes |              |              |              |       |        |  |  |

|              | Save all modifications made to exhibits |
|--------------|-----------------------------------------|
| +            | Select all exhibits for editing         |
|              | Deselect exhibits for editing           |
| ^            | Scroll up list of exhibits              |
| $\checkmark$ | Scroll down list of exhibits            |
| Î            | Delete selected exhibits from trial     |
| ×            | Close the Edit All Exhibits screen      |

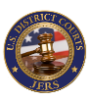

### Batch Import: Import Methods

| JERS - Import Exhibits |               |               |                      |                         |        |            | -        |           | $\times$ |
|------------------------|---------------|---------------|----------------------|-------------------------|--------|------------|----------|-----------|----------|
| Provided By:           | Suffix (optio | onal): Import | Method:              | Import From:            |        |            |          | 5         | 4        |
| Court ~                |               | Autom         | atic ~               |                         |        | Browse     | Retrieve | Clo       | se       |
| Select Edit Exhib      | oit# Part     | Description   |                      |                         |        | Exhibit    | File     | Size      | View     |
|                        |               |               |                      |                         |        |            |          |           |          |
|                        |               |               |                      |                         |        |            |          |           |          |
|                        |               |               |                      |                         |        |            |          |           |          |
|                        |               |               |                      |                         |        |            |          |           |          |
|                        |               |               |                      |                         |        |            |          |           |          |
|                        |               |               |                      |                         |        |            |          |           |          |
|                        |               |               |                      |                         |        |            |          |           |          |
|                        |               |               |                      |                         |        |            |          |           |          |
|                        |               |               |                      |                         |        |            |          |           |          |
|                        |               |               |                      |                         |        |            |          |           |          |
|                        |               |               |                      |                         |        |            |          |           |          |
|                        |               |               |                      |                         |        |            |          |           |          |
|                        |               |               |                      |                         |        |            |          |           |          |
| Hide imported          | +             | _             |                      | <b>I</b>                |        | Î          | Ready    | to import | rt<br>vi |
| ?                      | Select all    | Deselect all  |                      | IMPORT                  |        | Delete Job | File is  | missing   | iu i     |
| Total: 0               |               | Read          | ly to retrieve exist | ing import job or creat | te new |            |          |           |          |

**NOTE:** To designate an exhibit part for import, a separator should be used between the exhibit number and the exhibit part to increase accuracy of detection. Allowed separators include: "()", "{}", "[]", ".", ":","-"

**Examples:** "1(b)", "62-a", "7{C4}", "TJ-2"

Multiple exhibits can be imported into JERS using a batch import process. This process requires counsel provide exhibit files in a compatible format on a DVD or external USB drive. There are multiple methods available.

File Name Method – With this method, the file name begins with the exhibit number and optional exhibit part, followed by an underscore to designate that the remaining text of the file name is the description of the exhibit. This naming convention is shown below: [exhibit number]-[exhibit part]\_[exhibit description].[file extension]

**Examples:** "1-a\_Photograph of building.jpg", "62\_2016 Hotel Bill.pdf", "8(b)\_Camera footage.mp4", "B7\_Police Radio.avi"

Index File Method – This method is typically used by US Attorney's Office. A text file named *Exhibits.txt* is provided along with all exhibit files. Each line of this text file provides information about the exhibit: the exhibit number and optional exhibit part, followed by a pipe character and the description of the exhibit, followed by a pipe character and the full file name of the exhibit:

[exhibit number]-[exhibit part] | [exhibit description] | [file name]

Example contents of an Exhibits.txt file is provided in Appendix B.

(CONTINUED NEXT PAGE...)

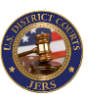

### Batch Import: Import Methods - continued

| 🗐 JERS - Import Exhibit | ts            |                |                                                 |            | -                       |                    | $\times$ |
|-------------------------|---------------|----------------|-------------------------------------------------|------------|-------------------------|--------------------|----------|
| Provided By:            | Suffix (optio | nal): Import I | Method: Import From:                            |            |                         | X                  |          |
| Court ~                 |               | Automa         | atic ~                                          | Browse     | Retrieve                | Clos               | se       |
| Select Edit Exhi        | bit# Part     | Description    |                                                 | Exhibit Fi | le                      | Size               | View     |
|                         |               |                |                                                 |            |                         |                    |          |
|                         |               |                |                                                 |            |                         |                    |          |
|                         |               |                |                                                 |            |                         |                    |          |
|                         |               |                |                                                 |            |                         |                    |          |
|                         |               |                |                                                 |            |                         |                    |          |
|                         |               |                |                                                 |            |                         |                    |          |
|                         |               |                |                                                 |            |                         |                    |          |
|                         |               |                |                                                 |            |                         |                    |          |
|                         |               |                |                                                 |            |                         |                    |          |
|                         |               |                |                                                 |            |                         |                    |          |
|                         |               |                |                                                 |            |                         |                    |          |
|                         |               |                |                                                 |            |                         |                    |          |
|                         |               |                |                                                 |            |                         |                    |          |
| Hide imported           |               |                | <b>•</b>                                        | â          | Ready to                | import             | t        |
| 0                       | Select all    | Deselect all   | IMPORT                                          | Delete Job | Already in<br>File is n | mporter<br>nissing | α        |
| Total: 0                |               | Read           | y to retrieve existing import job or create new |            |                         |                    |          |
|                         |               |                |                                                 |            |                         |                    |          |

**NOTE:** If no import method was used to format the exhibit files, a None designation is used and the Description column will contain the filename of the exhibit. Prior to retrieving the exhibits using this method, JERS will prompt if the filename contains the exhibit's number and/or sub part <u>only</u>. Answer *Yes* to this prompt if all exhibits are named for example: "1.pdf", "2a.avi", "6(d).jpg", 62[bb].pdf

No File Method – This method is like the "Index File Method" where a text file named *Exhibits.txt* is provided that contains details of each exhibit but does not include the file name of the exhibit. This information can be imported into JERS before the exhibit files are entered. The exhibit files are added later using one of the methods available on the <u>Exhibits Screen</u>.

Each line of this text file provides information about the exhibit: the exhibit number and optional exhibit part, followed by a pipe character and the description of the exhibit: [exhibit number]-[exhibit part] | [exhibit description]

#### Example content of the Exhibits.txt file:

1a | Photograph of inside building8(b) | Camera footage of robbery12 | Police camera footage

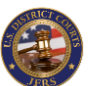

# Batch Import: Selecting Import Files

| Provided By: Suffix (optional): Import Method: Import From: CAUSA_Exhibits Browse Retrieve Close Select Edit Identified Admitted Exhibit# Part Description Exhibit File Size V Hide imported Set Selected Exhibit(s) As: Ready to import Aready inported Set Selected Exhibit(s) As: Ready to import Aready imported | 🗐 JERS -     | Import E | xhibits   |                 |              |                          |              |                                                       |            | -                           |                                | ×      |
|----------------------------------------------------------------------------------------------------|--------------|----------|-----------|-----------------|--------------|--------------------------|--------------|-------------------------------------------------------|------------|-----------------------------|--------------------------------|--------|
| Select Edit Identified Admitted Exhibit# Part       Description       Exhibit File       Size       V         Hide imported       Set Selected Exhibit(s) As:       Image: Comported Set Selected Exhibit(s) As:       Image: Comported Set Selected Exhibit(s) As:       Ready to imported Aready imported          | Provi<br>Gov | ded By:  | ~         | Suffix (optiona | al): In<br>A | nport Metho<br>Automatic | d:<br>~      | Import From:<br>C:\USA_Exhibits                       | Browse     | Retrieve                    | Clo                            | se     |
| Hide imported     Set Selected Exhibit(s) As:     Ready to imported     Select Ontion Below, APPLY                                                                                                    | Select       | Edit     | Identifie | d Admitted      | Exhibit#     | Part Part                | Description  |                                                       | Exhibit Fi | e                           | Size                           | View   |
| Select all Deselect all IMPORT Price option below. Delete Job File is missing                                                                                                    | Hide         | import   | ted       | Select all      | Deselect all | IMP                      | Se<br>ORT Se | t Selected Exhibit(s) As:<br>elect Option Below > API | Delete Job | Ready<br>Already<br>File is | to impor<br>importe<br>missing | t<br>d |

**NOTE:** Once the Batch Import screen is used to retrieve the exhibit files provided by a party, the external drive or DVD is no longer required, and can be removed from the computer. The batch import screen(s) can be retrieved at any time and used throughout the trial.

**NOTE:** To add additional exhibits to an *active* import screen, click **Browse** button to locate the drive and/or folder containing the new exhibit files, then click **Retrieve** button to add to the existing exhibits. Only exhibits of the <u>same import method type</u> can be added to an existing import job.

The batch import process permits multiple imports to be performed simultaneously. A *provider* (party type) may have multiple imports active at a given time. However, only one instance of an <u>import method</u> may be active for the same provider. For example, exhibits provided by "Gov" cannot have two "File Name Method" imports active at the same time.

Click on the **Provided By** list and select the **REQUIRED** party that is providing the exhibit files.

The optional **Suffix** is not used during this process and should be ignored.

Select the **REQUIRED Import Method** used to provide the exhibits for this party. Leave this setting on the default *Automatic* to allow JERS to determine the best method for you (if a batch job already exists for the selected "Provided By" and "Import Method", that previous batch import will automatically be retrieved and displayed).

Click the **Browse** button to locate the **REQUIRED** drive and/or folder containing the exhibit files provided by counsel.

Click the **Retrieve** button to load the exhibit files into the Batch Import screen.

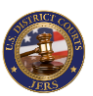

# Batch Import: Preparing for Import

| JERS -                                                                                                    | Import                                                                  | Exhibits   |             |                                   |              |                        | -        | □ ×          |  |  |  |  |
|----------------------------------------------------------------------------------------------------|-------------------------------------------------------------------------|------------|-------------|-----------------------------------|--------------|------------------------|----------|--------------|--|--|--|--|
| Provi                                                                                                    | ded B                                                                   | y: Sut     | fix (option | nal): Import Method:              | Import From: |                        | <u>,</u> | X            |  |  |  |  |
| Gov                                                                                                    |                                                                         | ~          |             | Indexed File ~                    |              | Browse Ret             | rieve    | Close        |  |  |  |  |
| Select                                                                                                    | Edit                                                                    | Exhibit# 4 | Part        | Description                       |              | Exhibit File           | Size     | View         |  |  |  |  |
|                                                                                                    | 1                                                                       | 1          |             | Ex. 1 Hotel Receipt.pdf           | 61 KB        | View Exhibit           |          |              |  |  |  |  |
| Z     Z     X     X |                                                                         |            |             |                                   |              |                        |          |              |  |  |  |  |
|                                                                                                    | 1                                                                       | 3          |             | Photograph of Bank Interior       |              | Ex. 3 Photograph of B  | 59 KB    | View Exhibit |  |  |  |  |
|                                                                                                    | 1                                                                       | 4          |             | Diagram of House                  |              | Ex. 4 Diagram of Hous  | 10 KB    | View Exhibit |  |  |  |  |
| 🗹 🔏 06 a Photograph of Burning Exterior of House Ex. 6(a) Photograph of 245 KB View                                                                                                    |                                                                         |            |             |                                   |              |                        |          |              |  |  |  |  |
|                                                                                                    | 🗹 📝 06 b Photograph of Damaged Exterior of House Ex. 6(b) Photograph of |            |             |                                   |              |                        |          |              |  |  |  |  |
|                                                                                                    | L                                                                       | 06         | с           | Photograph of Damaged Interior of | f House      | Ex. 6(c) Photograph of | 154 KB   | View Exhibit |  |  |  |  |
|                                                                                                    | I.                                                                      | 8          |             | Police Radio                      |              | Ex. 8 Police Radio.wav | 2 MB     | View Exhibit |  |  |  |  |
|                                                                                                    | L                                                                       | 9          |             | Photograph of Gun                 |              | Ex. 9 Photograph of G  | 3 MB     | View Exhibit |  |  |  |  |
|                                                                                                    | 1                                                                       | 12         |             | Crime Lab Report                  |              | Ex. 12 Crime Lab Repo  | 53 KB    | View Exhibit |  |  |  |  |
|                                                                                                    | 1                                                                       | 13         |             | Miranda Form                      |              | Ex. 13 Miranda Form.p  | 71 KB    | View Exhibit |  |  |  |  |
|                                                                                                    | 1                                                                       | A          | 2           | Photograph of Cell Phone          |              | Ex. 11 Photograph of   | 3 MB     | View Exhibit |  |  |  |  |
|                                                                                                    | 1                                                                       | A          | 1           | Photograph of Gun Close-up        |              | Ex. 10 Photograph of   | 3 MB     | View Exhibit |  |  |  |  |
|                                                                                                    |                                                                         |            |             |                                   |              |                        |          |              |  |  |  |  |
| - Hide                                                                                                    | impo                                                                    | rted       | 11          |                                   |              | â –                    | Ready t  | o import     |  |  |  |  |
| ?                                                                                                    |                                                                         | Sel        | ect all     | Deselect all                      | IMPORT       | Delete Job             | File is  | missing      |  |  |  |  |
| Total: 1                                                                                                    | Total: 13 Ready to select exhibits for importing                        |            |             |                                   |              |                        |          |              |  |  |  |  |

Click the checkbox located in the "Select" column to select/deselect an exhibit for import into the current trial. You may also click the **Select all** or **Deselect all** buttons if acting upon all exhibits at one time.

The optional **Suffix** can be entered at this point to designate a defendant name for a multi-defendant trial, etc.

Click on the View Exhibit link to review the exhibit if needed.

**NOTE:** When using the "Index File Method", exhibit files that are missing from the counsel's external drive or DVD will be designated on the screen as shown.

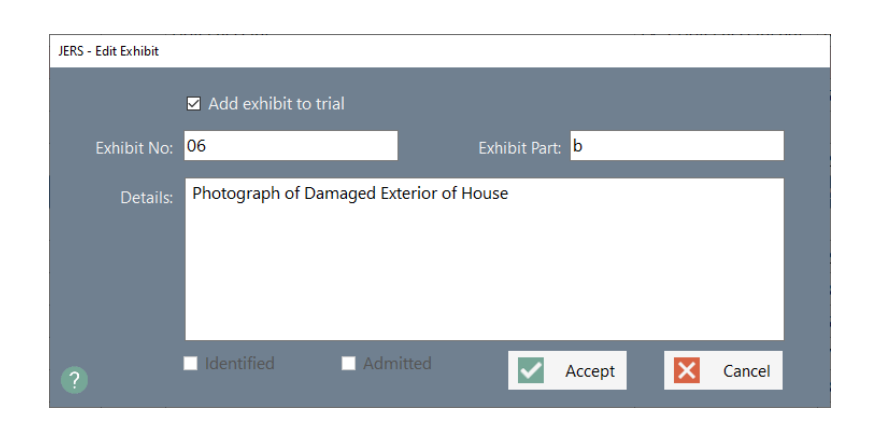

Click the exhibit's edit icon  $\swarrow$  to update the details of the exhibit before importing into the current trial.

**Exhibit No** or **Exhibit Part** is **REQUIRED**. Some courts may restrict this value to numeric only.

If the Identified/Admitted option was <u>enabled on the trial screen</u>, the exhibit can be marked as identified and/or admitted using the checkboxes.

Click the **Accept** button to save your changes.

#### (CONTINUED NEXT PAGE...)

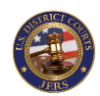

### Batch Import: Preparing for Import - continued

| I JERS       | - Import                                                                      | Exhibits   |               |              |           |                                   |                   |             | -       | □ ×          |  |  |
|--------------|-------------------------------------------------------------------------------|------------|---------------|--------------|-----------|-----------------------------------|-------------------|-------------|---------|--------------|--|--|
| Provi        | ided By                                                                       | y: Su      | ffix (optiona | l): Impo     | ort Metho | d: Import From:                   | (F                |             |         |              |  |  |
| Gov          |                                                                               | ~          |               | Inde         | xed File  | ~                                 | Brov              | vse Retri   | ieve    | Close        |  |  |
| Select       | Edit                                                                          | Identified | Admitted      | Exhibit# -   | Part      | Description                       | Exhibit Fi        | e           | Size    | View         |  |  |
|              | 1                                                                             |            |               | 1            |           | Hotel Receipt                     | Ex. 1 Hote        | Receipt.pdf | 61 KB   | View Exhibit |  |  |
|              | I.                                                                            |            |               | 2            |           | ** UNABLE TO LOCATE THIS EXHI     | BIT FI Ex. 2 Phot | o of Robber |         | View Exhibit |  |  |
|              |                                                                               |            |               | 3            |           | Photograph of Bank Interior       | Ex. 3 Phot        | ograph of B | 59 KB   | View Exhibit |  |  |
|              | L                                                                             |            |               | 4            |           | Diagram of House                  | Ex. 4 Diag        | ram of Hous | 10 KB   | View Exhibit |  |  |
| $\checkmark$ | 1                                                                             |            |               | 06           | а         | Photograph of Burning Exterior of | f Hou Ex. 6(a) Ph | otograph of | 245 KB  | View Exhibit |  |  |
|              | 🔲 🥂 🔲 🔲 06 b Photograph of Damaged Exterior of H.                             |            |               |              |           |                                   |                   | otograph of | 217 KB  |              |  |  |
|              | ] 🧟 🗆 🔲 06 c Photograph of Damaged Interior of H                              |            |               |              |           |                                   | of H Ex. 6(c) Ph  | otograph of | 154 KB  | View Exhibit |  |  |
|              | 1                                                                             |            |               | 8            |           | Police Radio                      | Ex. 8 Polic       | e Radio.wav | 2 MB    | View Exhibit |  |  |
|              | 1                                                                             |            |               | 9            |           | Photograph of Gun                 | Ex. 9 Phot        | ograph of G | 3 MB    | View Exhibit |  |  |
|              | 1                                                                             |            |               | 12           |           | Crime Lab Report                  | Ex. 12 Crin       | ne Lab Repo | 53 KB   | View Exhibit |  |  |
|              | 1                                                                             |            |               | 13           |           | Miranda Form                      | Ex. 13 Mir        | anda Form.p | 71 KB   | View Exhibit |  |  |
|              | L                                                                             |            |               | A            | 2         | Photograph of Cell Phone          | Ex. 11 Pho        | tograph of  | 3 MB    | View Exhibit |  |  |
|              | 🗆 🔏 💷 🔲 A 1 Photograph of Gun Close-up Ex. 10 Photograph of 3 MB View Exhibit |            |               |              |           |                                   |                   |             |         |              |  |  |
| _            |                                                                               |            |               |              |           |                                   |                   |             |         |              |  |  |
| 🗆 Hide       | e impo                                                                        | rted       | +             |              |           | Set Selected Exhibit(s) A         | s:                | <u> </u>    | Ready t | o import     |  |  |
| ?            |                                                                               | Se         | lect all I    | Deselect all | IMP       | ORT Select Option Below ~         | APPLY Del         | ete Job     | File is | missing      |  |  |
| Total: 1     | Total: 13 Ready to select exhibits for importing                              |            |               |              |           |                                   |                   |             |         |              |  |  |

If the Identified/Admitted option is <u>enabled on the trial screen</u>, additional options will be available. Applying these options <u>after</u> <u>selecting exhibits</u> in the list will cause the exhibits to be marked as identified and/or admitted when they are added to the current trial.

The **Set Selected Exhibit(s) As** list provides the following: Identified / Not Identified: toggles exhibits as being identified in trial (only available if option) Admitted / Not Admitted: toggles exhibits as being admitted in trial

*Hide Imported* option toggles the visibility of exhibits already imported into the current trial.

| Hide imported |            |              |             | Set Selected Exhibit(s) As: | Ê          | Ready to import                     |
|---------------|------------|--------------|-------------|-----------------------------|------------|-------------------------------------|
|               | Select all | Deselect all | IMPORT      | Select Option Below ~ APPLY | Delete Job | Already imported<br>File is missing |
| Total: 13     |            |              | Ready to se | lect exhibits for importing |            |                                     |

If mistakes were made such as selecting the wrong *Provided By* value, etc. and the batch job needs to be removed and/or recreated, click the **Delete** button. This will <u>not</u> affect any exhibits that have already been imported into the current trial. Those exhibits will remain.

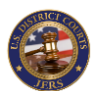

# Batch Import: Adding to Trial

| 🗐 JERS   | - Import | Exhibits |              |                                     |                        |                         | -                  | □ ×                |
|----------|----------|----------|--------------|-------------------------------------|------------------------|-------------------------|--------------------|--------------------|
| Prov     | ided B   | y: Su    | ffix (optior | nal): Import Method:                | Import From:           |                         |                    |                    |
| Gov      |          | ~        |              | Indexed File ~                      |                        | Browse Retr             | rieve              | Close              |
| Select   | Edit     | Exhibit# | Part         | Description                         |                        | Exhibit File            | Size               | View               |
|          | <i>.</i> |          |              | Hotel Receipt                       |                        | Ex. 1 Hotel Receipt.pdf | 61 KB              | View Exhibit       |
|          | 1        | 2        |              | ** UNABLE TO LOCATE THIS EXHIBIT    | T FILE **              | Ex. 2 Photo of Robber   |                    | View Exhibit       |
|          | 1        | 3        |              | Photograph of Bank Interior         |                        | Ex. 3 Photograph of B   | 59 KB              | View Exhibit       |
|          | I.       | 4        |              | Diagram of House                    |                        | Ex. 4 Diagram of Hous   | 10 KB              | View Exhibit       |
|          | 1        | 06       | а            | Photograph of Burning Exterior of H | louse                  | Ex. 6(a) Photograph of  | 245 KB             | View Exhibit       |
|          | 1.       | 06       | b            | Photograph of Damaged Exterior o    | f House                | Ex. 6(b) Photograph of  | 217 KB             | View Exhibit       |
|          | I.       | 06       | с            | Photograph of Damaged Interior of   | f House                | Ex. 6(c) Photograph of  | 154 KB             | View Exhibit       |
|          | L        | 8        |              | Police Radio                        |                        | Ex. 8 Police Radio.wav  | 2 MB               | View Exhibit       |
|          | 1        | 9        |              | Photograph of Gun                   |                        | Ex. 9 Photograph of G   | 3 MB               | View Exhibit       |
|          | I.       | 12       |              | Crime Lab Report                    |                        | Ex. 12 Crime Lab Repo   | 53 KB              | View Exhibit       |
|          | 1        | 13       |              | Miranda Form                        |                        | Ex. 13 Miranda Form.p   | 71 KB              | View Exhibit       |
|          | 1        | A        | 2            | Photograph of Cell Phone            |                        | Ex. 11 Photograph of    | 3 MB               | View Exhibit       |
|          | 1        | A        | 1            | Photograph of Gun Close-up          |                        | Ex. 10 Photograph of    | 3 MB               | View Exhibit       |
|          |          |          |              |                                     |                        |                         |                    |                    |
| 🗆 Hide   | e impo   | rted     |              |                                     |                        | â –                     | Ready t            | o import           |
| ?        |          | Se       | lect all     | Deselect all                        | IMPORT                 | Delete Job              | Aiready<br>File is | mported<br>missing |
| Total: 1 | 3        |          |              | Ready to select e                   | exhibits for importing |                         |                    |                    |

Click the **Import** button to add the selected exhibits to the current trial. The success and failure status of the import process will be indicated by color coding each exhibit.

**NOTE:** The color code map is provided in the bottom right section of the screen.

Ready to import: the exhibit is valid and ready for import into the current trial

Already imported: the exhibit has been imported into the current trial File is missing: when using "Index File Method", the exhibit file was missing from the counsel's external drive or DVD

| Ш | J  | 2  |   | ** UNABLE IO LOCATE THIS EXHIBIT FILE **       | Ex. 2 Photo of Robber  |          | View Exhibit |
|---|----|----|---|------------------------------------------------|------------------------|----------|--------------|
|   | 1  | 3  | - | Photograph of Bank Interior                    | Ex. 3 Photograph of B  | 59 KB    | View Exhibit |
|   | 1  | 4  |   | Change Exhibit Import Status                   | n of Hous.             | . 10 KB  | View Exhibit |
|   | I. | 06 | а |                                                | ograph of.             | . 245 KB | View Exhibit |
|   | I. | 06 | b |                                                | ograph of              | . 217 KB | View Exhibit |
|   | 1. | 06 | с | Do you wish to mark this exhibit as NOT import | bgraph of.             | . 154 KB | View Exhibit |
|   | 1  | 8  |   | -                                              | adio.wav               | 2 MB     | View Exhibit |
|   | L  | 9  |   |                                                | raph of G              | 3 MB     | View Exhibit |
|   | I. | 12 |   | Yes No                                         | Lab Repo.              | . 53 KB  | View Exhibit |
|   | 1  | 13 |   | Miranda Form                                   | Ex. 13 Miranda Form.p. | . 71 KB  | View Exhibit |
|   |    |    |   |                                                |                        |          |              |

To unmark an exhibit that has already been imported into the trial, <u>right</u> <u>click</u> or <u>double-click</u> the checkbox located in the "Select" column and click the **Yes** button when prompted. This will allow the exhibit to be imported into the current trial. This may be useful if an exhibit was accidentally deleted from the trial later and needs to be added again.

**NOTE:** Marking an exhibit as not being imported <u>will not remove</u> the exhibit from the current trial. If the exhibit still exists in the trial, and it is imported a second time, JERS will prompt for confirmation to overwrite before proceeding.

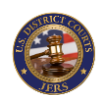

# Batch Import: Additional Notes

| JERS - Import Exhibits |                |              |             |                                             |                  | -        |           | ×    |
|------------------------|----------------|--------------|-------------|---------------------------------------------|------------------|----------|-----------|------|
| Provided By:           | Suffix (option | onal): Imp   | ort Method: | Import From:                                |                  |          |           | 3    |
| Def ~                  |                | Aut          | omatic      | ~                                           | Browse           | Retrieve | Clos      | se   |
| elect Edit Ident       | ified Admitt   | ed Exhibit#  | Part Desc   | ription                                     | Exhibit          | File     | Size      | Viev |
|                        |                |              |             |                                             |                  |          |           |      |
|                        |                |              |             |                                             |                  |          |           |      |
|                        |                |              |             |                                             |                  |          |           |      |
|                        |                |              |             |                                             |                  |          |           |      |
|                        |                |              |             |                                             |                  |          |           |      |
|                        |                |              |             |                                             |                  |          |           |      |
|                        |                |              |             |                                             |                  |          |           |      |
|                        |                |              |             |                                             |                  |          |           |      |
|                        |                |              |             |                                             |                  |          |           |      |
|                        |                |              |             |                                             |                  |          |           |      |
|                        |                |              |             |                                             |                  |          |           |      |
|                        |                |              |             |                                             |                  |          |           |      |
|                        |                |              |             |                                             |                  |          |           |      |
| Hide imported          |                |              |             |                                             | -                | Ready    | to impor  |      |
|                        | +              |              |             | Set Selected Exhibit(s) As:                 |                  | Alread   | / importe | d    |
|                        | Select all     | Deselect all | IMPORT      | Select Option Below ~                       | APPLY Delete Job | File is  | missing   |      |
|                        |                |              |             | and all and the second fields are second as |                  |          |           |      |

|   | Browse for drive and/or folder containing the exhibit files                                        |
|---|----------------------------------------------------------------------------------------------------|
|   | Load the new exhibit files into the Batch Import screen                                            |
| + | Select all exhibits not yet imported for import into trial                                         |
| _ | Deselect all exhibits not yet imported into current trial                                          |
| ₽ | Import selected exhibits to current trial                                                          |
| Ô | Remove the current batch import job (does not affect exhibits already imported into current trial) |
| × | Close the batch Import screen                                                                      |

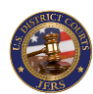

### Release Exhibits: Preparing for Release

| Save/Rele | ease     | Select all | D      | eselect all |          | xhibit descriptions viewable<br>show excluded exhibits Scroll Up Scroll Down | Reports      | Close      |
|-----------|----------|------------|--------|-------------|----------|------------------------------------------------------------------------------|--------------|------------|
|           |          | FI         | LTER:  | Party: Al   | I Partie | s 🗸 Suffix: 🗸 Exhibit Number:                                                | 🔻 🛛 Set Fi   | lter On    |
| Release   | Edit     | Party      | Suffix | Exhibit#    | Part     | Description                                                                  | Restrictions | View       |
|           | L        | Gov        |        | 1           |          | Hotel receipt                                                                |              | View Exhib |
|           | <i>.</i> | Gov        |        | 2           | 1        | Interview session                                                            |              | View Exhit |
|           | 1        | Gov        |        | 2           | b        | Interview session, part 2                                                    |              | View Exhib |
|           | 1        | Gov        |        | 4           | а        | Photo of burning exterior of house                                           |              | View Exhil |
|           | L        | Gov        |        | 4           | b        | Photo of damage to exterior of house                                         |              | View Exhi  |
|           | I.       | Gov        |        | 5           |          | Photo of interior damage to house                                            |              | View Exhi  |
|           | 1        | Gov        |        | 06          | a        | Photograph of Burning Exterior of House                                      |              | View Exhi  |
|           | I.       | Gov        |        | 06          | b        | Photograph of Damaged Exterior of House                                      |              | View Exhi  |
|           | 1        | Gov        |        | 06          | с        | Photograph of Damaged Interior of House                                      |              | View Exhi  |
|           | 1        | Gov        |        | 7           |          | Diagram of house interior                                                    |              | View Exhi  |
|           | I.       | Gov        |        | 7           | с        | Diagram of house interior annotated by witness                               |              | View Exhi  |
| $\square$ | 1        | Gov        |        | 10          |          | Police dash cam video                                                        |              | View Exhi  |
|           | 1        | Gov        |        | 10          | a        | Police radio                                                                 |              | View Exhi  |
|           | 1        | Gov        |        | 11          |          | Police dash cam video - 2nd stop                                             |              | View Exhi  |
|           | 1        | Gov        |        | 15          |          | Zoomed in photo of weapon recovered from defendant                           |              | View Exhi  |
|           | 1        | Gov        |        | 17          |          | Attempted escape from courthouse                                             |              | View Exhi  |
|           | 1        | Gov        |        | 17          | a        | Attempted escape from courthouse part 2                                      |              | View Exhi  |
|           | 1        | Def        |        | 1           |          | Location of stopped car                                                      |              | View Exhi  |

Click the checkbox located in the "Release" column to select/deselect an exhibit for release to jury. You may also click the **Select all** or **Deselect all** buttons if acting upon all exhibits at one time.

The optional **Exhibit descriptions viewable** toggles the visibility of the exhibit descriptions by the jury. If unchecked, the exhibit's description provided to the jury will include the media type such as "PDF document" or "Image File" only.

The optional **Show excluded exhibits** toggles visibility of <u>exhibits</u> <u>marked as excluded</u> in trial. Excluded exhibits cannot be released to a jury (this option may be unavailable).

Click on the View Exhibit link to review the exhibit.

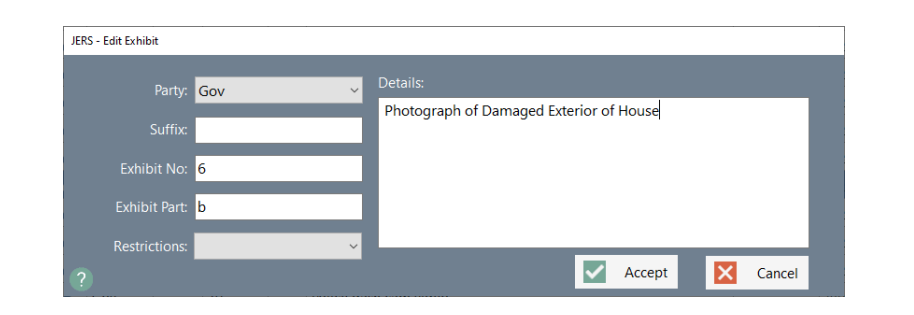

Click the exhibit's edit icon *icon* to update the details of the exhibit before releasing to a jury.

**Exhibit No** or **Exhibit Part** is **REQUIRED**. Some courts may restrict this value to numeric only.

(CONTINUED NEXT PAGE...)

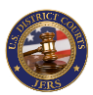

### Release Exhibits: Releasing to Jury

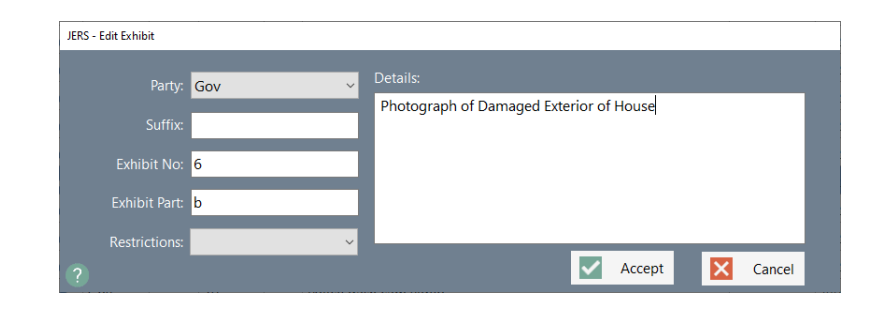

Click the Restrictions drop-down list if the judge has placed restrictions on viewing the exhibit. Depending on type of exhibit, these are: Audio Only: screen is blank during playback, only audio is provided Video Only: audio is muted during playback, only video is provided Zoom Off: zoom in/out is disabled (buttons are hidden)

Click the **Accept** button to save your changes.

| 🔹 JERS - R | elease t | o Jury     |        |             |        |                                                       |                 |             |              | - D >        |
|------------|----------|------------|--------|-------------|--------|-------------------------------------------------------|-----------------|-------------|--------------|--------------|
| Save/Rele  | ease     | Select all | D      | eselect all |        | xhibit descriptions viewable<br>how excluded exhibits | Scroll Up       | Scroll Down | Reports      | Close        |
|            |          | FI         | LTER:  | Party: Al   | Partie | s v Suffix: v                                         | Exhibit Numbe   | r:          | 🔻 Set Fi     | ilter On     |
| Release    | Edit     | Party      | Suffix | Exhibit#    | Part   | Description                                           |                 |             | Restrictions | View         |
|            | I.       | Gov        |        | 1           |        | Hotel receipt                                         |                 |             |              | View Exhibit |
|            |          | Gov        |        | 2           | 1      | Interview session                                     |                 |             |              | View Exhibit |
|            |          | Gov        |        | 2           | b      | Interview session, part 2                             |                 |             |              | View Exhibit |
|            | 1        | Gov        |        | 4           | а      | Photo of burning exterior of hous                     | e               |             |              | View Exhibit |
|            | 1        | Gov        |        | 4           | b      | Photo of damage to exterior of h                      | ouse            |             |              | View Exhibit |
|            | 1        | Gov        |        | 5           |        | Photo of interior damage to hous                      | e               |             |              | View Exhibit |
|            | 1        | Gov        |        | 06          | а      | Photograph of Burning Exterior o                      | f House         |             |              | View Exhibit |
|            | 1        | Gov        |        | 6           | b      | Photograph of Damaged Exterior                        | r of House      |             |              | View Exhibit |
|            | <i>.</i> | Gov        |        | 06          | с      | Photograph of Damaged Interior                        | of House        |             |              | View Exhibit |
|            | 1        | Gov        |        | 7           |        | Diagram of house interior                             |                 |             |              | View Exhibit |
|            | 1        | Gov        |        | 7           | с      | Diagram of house interior annota                      | ted by witness  |             |              | View Exhibit |
|            | 1        | Gov        |        | 10          |        | Police dash cam video                                 |                 |             |              | View Exhibit |
|            | L        | Gov        |        | 10          | a      | Police radio                                          |                 |             |              | View Exhibit |
|            |          | Gov        |        | 11          |        | Police dash cam video - 2nd stop                      |                 |             |              | View Exhibit |
|            | 1        | Gov        |        | 15          |        | Zoomed in photo of weapon reco                        | overed from def | endant      |              | View Exhibit |
|            | 1        | Gov        |        | 17          |        | Attempted escape from courthout                       | ise             |             |              | View Exhibit |
|            | 1        | Gov        |        | 17          | a      | Attempted escape from courthou                        | ise part 2      |             |              | View Exhibit |
|            | L        | Def        |        | 1           |        | Location of stopped car                               |                 |             |              | View Exhibit |
| ? Tota     | al: 25   |            |        |             | Ex     | hibits were successfully updated a                    | and/or released | 1           |              | 1            |

Click the **Save/Release** button to save any modifications made and to release/unrelease exhibits to the jury. Released exhibits will be available to the jurors <u>immediately</u> after saving.

**NOTE:** If the Identified/Admitted option is <u>enabled on the trial screen</u>, only exhibits marked as *admitted* will be available for release to a jury.

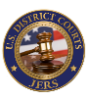

### Release Exhibits: Additional Notes

| 🔹 JERS - R | elease t | o Jury |         |              |      |                                                         |                 |             |              |              |
|------------|----------|--------|---------|--------------|------|---------------------------------------------------------|-----------------|-------------|--------------|--------------|
| Save/Rele  | ase      | Select | all     | Deselect all |      | Exhibit descriptions viewable<br>Show excluded exhibits | Scroll Up       | Scroll Down | Reports      | Close        |
|            |          |        | FILTER: | Party:       | Def  | ✓ Suffix: ✓                                             | Exhibit Number: |             | Y Set Filte  | r Off        |
| Release    | Edit     | Party  | Suffix  | Exhibit#     | Part | Description                                             |                 |             | Restrictions | View         |
|            | L        | Def    |         | 1            |      | Location of stopped car                                 |                 |             |              | View Exhibit |
|            | I.       | Def    |         | 2            | e    | Location of gun found at scene                          |                 |             |              | View Exhibit |
|            | ĺ.       | Def    |         | 2            | f    | Police dash cam video - 2nd stop                        |                 |             |              | View Exhibit |
|            | <i>.</i> | Def    |         | 5            |      |                                                         |                 |             |              | View Exhibit |
|            | L        | Def    |         | 5            | а    |                                                         |                 |             |              | View Exhibit |
| M          | 1        | Def    |         | 7            |      | Weapons recovered from home                             |                 |             |              | View Exhibit |

The list of exhibits can be filtered on *Party*, *Suffix*, and *Exhibit Number*. This feature may be useful in locating an exhibit or set of exhibits when dealing with many entries.

After setting the desired filter conditions, click the **Set Filter On** button to enable the filter. Changes can also be made to the filter conditions while the filter is active.

Click the **Set Filter Off** button to disable the filtered view.

| Save/Rele | 2250     | Select all | D      | select all |        | xhibit descriptions viewable<br>how excluded exhibits | Scroll Down | Reports      | Close        |
|-----------|----------|------------|--------|------------|--------|-------------------------------------------------------|-------------|--------------|--------------|
| Save/New  | ease     | Select all |        | Destra All | Dentis | Suffler                                               | June 200    | The ports    | ciose        |
|           |          |            | LIERC  | Party: Al  | Partie |                                                       | iber:       | Y Set P      | iter On      |
| lelease   | Edit     | Party      | Suffix | Exhibit#   | Part   | Description                                           |             | Restrictions | View         |
|           |          | GOV        |        | 1          |        | Hotel receipt                                         |             |              | VIEW EXHIBIT |
|           | <i>.</i> | Gov        |        | 2          | 1      | Interview session                                     |             |              | View Exhibit |
|           | I.       | Gov        |        | 2          | b      | Interview session, part 2                             |             |              | View Exhibit |
|           | I.       | Gov        |        | 4          | а      | Photo of burning exterior of house                    |             |              | View Exhibit |
|           | l.       | Gov        |        | 4          | b      | Photo of damage to exterior of house                  |             |              | View Exhibit |
|           | I.       | Gov        |        | 5          |        | Photo of interior damage to house                     |             |              | View Exhibit |
| $\square$ | Í.       | Gov        |        | 06         | а      | Photograph of Burning Exterior of House               |             |              | View Exhibit |
| $\square$ | 1        | Gov        |        | 6          | b      | Photograph of Damaged Exterior of House               |             |              | View Exhibit |
|           | 1        | Gov        |        | 06         | с      | Photograph of Damaged Interior of House               |             |              | View Exhibit |
|           | 1        | Gov        |        | 7          |        | Diagram of house interior                             |             |              | View Exhibit |
|           | 1        | Gov        |        | 7          | с      | Diagram of house interior annotated by witnes         | is          |              | View Exhibit |
|           | 1        | Gov        |        | 10         |        | Police dash cam video                                 |             |              | View Exhibit |
|           | 1        | Gov        |        | 10         | а      | Police radio                                          |             |              | View Exhibit |
|           | 1        | Gov        |        | 11         |        | Police dash cam video - 2nd stop                      |             |              | View Exhibit |
|           | 1        | Gov        |        | 15         |        | Zoomed in photo of weapon recovered from a            | defendant   |              | View Exhibit |
|           | 1        | Gov        |        | 17         |        | Attempted escape from courthouse                      |             |              | View Exhibit |
|           | 1        | Gov        |        | 17         | a      | Attempted escape from courthouse part 2               |             |              | View Exhibit |
|           |          | Dof        |        | 1          | a      | Incation of donnad car                                |             |              | View Exhibit |

**NOTE:** All saved changes are immediately reflected in the JERS jury room assigned to this courtroom location.

|          | Save any modifications made and release/unrelease exhibits to the jury |
|----------|------------------------------------------------------------------------|
| +        | Select all exhibits for release to jury                                |
| -        | Remove all exhibits for release to jury                                |
| <b>^</b> | Scroll up list of exhibits                                             |
| ✓        | Scroll down list of exhibits                                           |
|          | Print exhibit log reports                                              |
| ×        | Close the batch Import screen                                          |

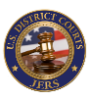

### **Reports: Creating**

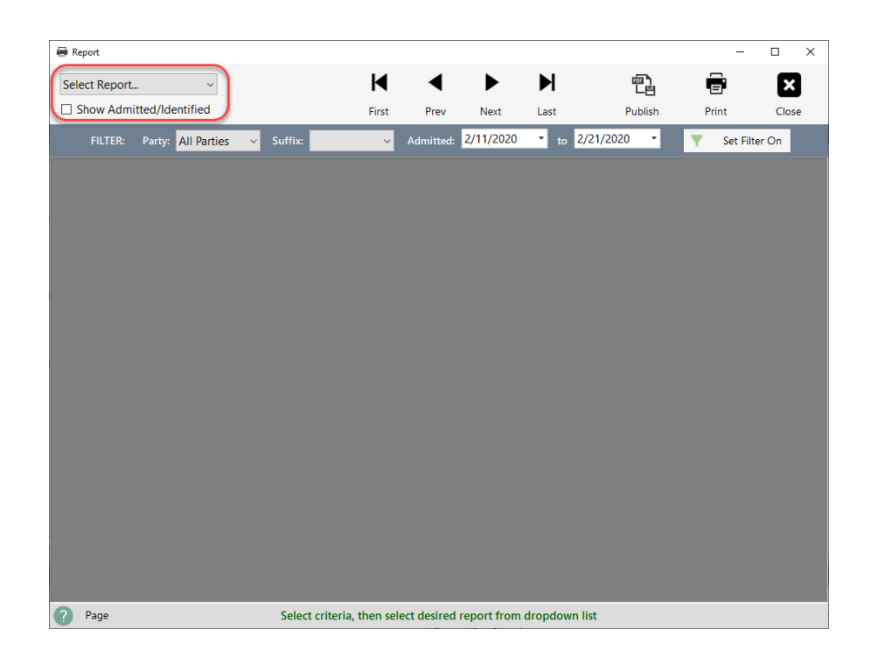

JERS offers customizable reports for on-screen viewing and printing. The report options will differ depending on whether the Identified/Admitted option is <u>enabled on the trial screen</u>. These report options include: All Exhibits: report includes all exhibits

All Exhibits (public): report includes all exhibits except sealed, and hides RLS and SEALED columns.

Admitted Exhibits: report only includes exhibits marked as admitted Admitted Exhibits (public): report only includes exhibits marked as admitted, excludes sealed, and hides RLS and SEALED columns. Released Exhibits (jury): report only includes exhibits released to jury

**NOTE:** If the Identified/Admitted option is enabled for the trial, click **Show Admitted/Identified** checkbox to toggle visibility of the date and time exhibits were identified and admitted.

| Report            |                            |                                           |                                                          |                                                         |           |           | -       |           |
|-------------------|----------------------------|-------------------------------------------|----------------------------------------------------------|---------------------------------------------------------|-----------|-----------|---------|-----------|
| All Exhibits      | ~                          | M                                         |                                                          |                                                         | M         | ē,        | Ē       | ×         |
| Show Admitted/Ide | entified                   | First                                     | Prev                                                     | Next                                                    | Last      | Publish   | Print   | Clos      |
| FILTER: Party:    | Gov - Suffix:              | v                                         | Admitted:                                                | 1/6/2020                                                | ▼ to 1/   | 21/2020 - | Y Set F | ilter Off |
|                   |                            | United<br>Western E<br>Exhibi<br>USA v. 7 | States Dis<br>District of I<br>ts Log: 3:2<br>IJ Hankins | strict Court<br>North Carol<br>20cr12345<br>, 1/31/2020 | lina<br>0 |           |         |           |
| EXHIBIT           | DESCRIPTION                |                                           |                                                          |                                                         |           |           | RLS     | SEAL      |
| Gov-2-1           | Interview session          |                                           |                                                          |                                                         |           |           | Yes     | Yes       |
| Gov-2-b           | Interview session, part 2  |                                           |                                                          |                                                         |           |           | Yes     | Yes       |
| Gov-3             | Photo of bank interior     |                                           |                                                          |                                                         |           |           | No      | Yes       |
| Gov-4             | Diagram of House           |                                           |                                                          |                                                         |           |           | No      | No        |
| Gov-5             | Photo of interior damage t | o house                                   |                                                          |                                                         |           |           | No      | No        |
| Gov-06-a          | Photograph of Burning Exte | erior of House                            |                                                          |                                                         |           |           | Yes     | No        |
| Gov-06-c          | Photograph of Damaged In   | terior of House                           | e                                                        |                                                         |           |           | Yes     | No        |
| Gov-7-c           | Diagram of house interior  | annotated by w                            | vitness                                                  |                                                         |           |           | Yes     | No        |

All reports can be filtered on *Party*, *Suffix*, and *Date Entered Range*. This feature may be useful in locating a set of exhibits when dealing with several entries.

After setting the desired filter conditions, click the **Set Filter On** button to enable the filter. Changes can also be made to the filter conditions while the filter is active.

Click the **Set Filter Off** button to disable the filtered view.

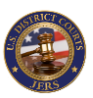

## **Reports: Additional Notes**

|                                                                                               |                                                                                                    |                                                                                                  |                                                  |                                                     |           |         | -           |       |
|-----------------------------------------------------------------------------------------------|----------------------------------------------------------------------------------------------------|--------------------------------------------------------------------------------------------------|--------------------------------------------------|-----------------------------------------------------|-----------|---------|-------------|-------|
| eleased Exhibits (jur                                                                         | y) ~                                                                                                    | M                                                                                                | ◀                                                | ►                                                   | M         |         |             | ×     |
| Show Admitted/Id                                                                              | entified                                                                                                    | First                                                                                            | Prev                                             | Next                                                | Last      | Publish | Print       | Close |
|                                                                                               | _                                                                                                    |                                                                                                  |                                                  |                                                     |           |         |             |       |
| FILTER: Party:                                                                                | All Parties V Suffix:                                                                                                    | ~                                                                                                | Entered 1                                        | 1/15/2019                                           | • to 1/21 | /2020 • | Y Set Filte | er On |
|                                                                                               |                                                                                                    |                                                                                                  |                                                  |                                                     |           |         |             | ,     |
|                                                                                               |                                                                                                    | United S<br>Western Dis<br>Exhibits<br>USA v. TJ                                                 | tates Dist<br>trict of N<br>Log: 3:2<br>Hankins, | trict Court<br>lorth Carol<br>0cr12345<br>1/31/2020 | ina<br>D  |         |             |       |
| EXHIBIT                                                                                       | DESCRIPTION                                                                                                    |                                                                                                  |                                                  |                                                     |           |         |             | - 1   |
| Gov-1                                                                                         | Hotel receipt                                                                                                    |                                                                                                  |                                                  |                                                     |           |         |             |       |
| Gov-2-1                                                                                       | Interview session                                                                                                    |                                                                                                  |                                                  |                                                     |           |         |             |       |
| Gov-2-b                                                                                       | Interview session, part 2                                                                                                    |                                                                                                  |                                                  |                                                     |           |         |             |       |
| Gov-4-a                                                                                       | Photo of burning exterior of                                                                                                    | house                                                                                            |                                                  |                                                     |           |         |             |       |
| Court h                                                                                       | Photo of damage to exterio                                                                                                    | r of house                                                                                       |                                                  |                                                     |           |         |             |       |
| Gov-4-D                                                                                       |                                                                                                    |                                                                                                  |                                                  |                                                     |           |         |             |       |
| Gov-4-b<br>Gov-06-a                                                                           | Photograph of Burning Exte                                                                                                    | rior of House                                                                                    |                                                  |                                                     |           |         |             |       |
| Gov-4-b<br>Gov-06-a<br>Gov-6-b                                                                | Photograph of Burning Exte<br>Photograph of Damaged Ext                                                                                                    | rior of House<br>terior of House                                                                 |                                                  |                                                     |           |         |             |       |
| Gov-06-a<br>Gov-06-b<br>Gov-06-c                                                              | Photograph of Burning Exte<br>Photograph of Damaged Ext<br>Photograph of Damaged Int                                                                                                    | rior of House<br>terior of House<br>terior of House                                              |                                                  |                                                     |           |         |             |       |
| Gov-4-b<br>Gov-06-a<br>Gov-6-b<br>Gov-06-c<br>Gov-7                                           | Photograph of Burning Exte<br>Photograph of Damaged Ext<br>Photograph of Damaged Int<br>Diagram of house interior                                                                                                    | rior of House<br>terior of House<br>terior of House                                              |                                                  |                                                     |           |         |             |       |
| Gov-6-b<br>Gov-06-a<br>Gov-6-b<br>Gov-06-c<br>Gov-7<br>Gov-7-c                                | Photograph of Burning Exte<br>Photograph of Damaged Ext<br>Photograph of Damaged Int<br>Diagram of house interior<br>Diagram of house interior a                                                                                     | rior of House<br>terior of House<br>terior of House<br>nnotated by w                             | itness                                           |                                                     |           |         |             |       |
| Gov-4-b<br>Gov-06-a<br>Gov-6-b<br>Gov-06-c<br>Gov-7<br>Gov-7-c<br>Gov-10                      | Photograph of Burning Exte<br>Photograph of Damaged Ext<br>Photograph of Damaged Int<br>Diagram of house interior<br>Diagram of house interior a<br>Police dash cam video                                                            | rior of House<br>terior of House<br>terior of House<br>nnotated by w                             | tness                                            |                                                     |           |         |             |       |
| Gov-4-B<br>Gov-06-a<br>Gov-6-b<br>Gov-7<br>Gov-7-c<br>Gov-10<br>Gov-10-a                      | Photograph of Burning Exte<br>Photograph of Damaged Ext<br>Photograph of Damaged Int<br>Diagram of house interior<br>Diagram of house interior a<br>Police dash cam video<br>Police radio                                            | rior of House<br>terior of House<br>erior of House<br>nnotated by w                              | tness                                            |                                                     |           |         |             |       |
| Gov-4-B<br>Gov-06-a<br>Gov-6-C<br>Gov-7<br>Gov-7-C<br>Gov-10<br>Gov-10-a<br>Gov-11            | Photograph of Burning Exte<br>Photograph of Damaged Ext<br>Photograph of Damaged Int<br>Diagram of house interior<br>Diagram of house interior a<br>Police dash cam video<br>Police dash cam video - 2n                              | rior of House<br>terior of House<br>erior of House<br>nnotated by w<br>d stop                    | tness                                            |                                                     |           |         |             |       |
| Gov-4-B<br>Gov-06-a<br>Gov-6-b<br>Gov-7-<br>Gov-7-c<br>Gov-10<br>Gov-10-a<br>Gov-11<br>Gov-15 | Photograph of Burning Exte<br>Photograph of Damaged Ext<br>Photograph of Damaged Int<br>Diagram of house interior<br>Diagram of house interior a<br>Police dash cam video<br>Police dash cam video - 2n<br>Zoomed in photo of weapor | rior of House<br>terior of House<br>erior of House<br>nnotated by w<br>d stop<br>o recovered fro | itness<br>m defendar                             | nt                                                  |           |         |             |       |

Display first page of the report
 Go to previous page of report
 Go to next page of report
 Display last page of the report
 Display last page of the report to PDF (requires Adobe Acrobat)
 Send currently selected report to printer
 Close the reports screen

**NOTE:** Use **Publish to PDF** option to launch in Adobe Acrobat for easy saving of the PDF report. This requires Adobe Acrobat to be installed on the computer.

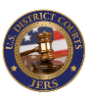

### Export Exhibits: Overview

| 1 JEF | RS - Expo    | rt Trial     |       |        |          |         |                                                    |              |              |
|-------|--------------|--------------|-------|--------|----------|---------|----------------------------------------------------|--------------|--------------|
| Save  |              | To Archive   |       |        | To ECF   | Reports | Close                                              |              |              |
| Edit  | Risd         | Seal         | Party | Suffix | Exhibit# | Part    | Description                                        | Restrictions | View         |
| l.    |              |              |       |        |          |         | Hotel receipt                                      |              |              |
| l.    |              | $\checkmark$ | Gov   |        | 2        | 1       | Interview session                                  |              | View Exhibit |
| L     | $\checkmark$ | $\checkmark$ | Gov   |        | 2        | b       | Interview session, part 2                          |              | View Exhibit |
| Ĉ.    |              | $\checkmark$ | Gov   |        | 3        |         | Photo of bank interior                             |              | View Exhibit |
| Ľ.    |              |              | Gov   |        | 4        |         | Diagram of House                                   |              | View Exhibit |
| L     | $\checkmark$ |              | Gov   |        | 4        | a       | Photo of burning exterior of house                 |              | View Exhibit |
| Ľ     |              |              | Gov   |        | 4        | b       | Photo of damage to exterior of house               |              | View Exhibit |
| l.    |              |              | Gov   |        | 5        |         | Photo of interior damage to house                  |              | View Exhibit |
| L     |              |              | Gov   |        | 06       | a       | Photograph of Burning Exterior of House            |              | View Exhibit |
| L     | $\checkmark$ |              | Gov   |        | 6        | b       | Photograph of Damaged Exterior of House            |              | View Exhibit |
| L     | $\checkmark$ |              | Gov   |        | 06       | с       | Photograph of Damaged Interior of House            |              | View Exhibit |
| L     |              |              | Gov   |        | 7        |         | Diagram of house interior                          |              | View Exhibit |
| L     | $\checkmark$ |              | Gov   |        | 7        | с       | Diagram of house interior annotated by witness     |              | View Exhibit |
| L     | $\checkmark$ |              | Gov   |        | 10       |         | Police dash cam video                              |              | View Exhibit |
| l.    | $\checkmark$ |              | Gov   |        | 10       | а       | Police radio                                       |              | View Exhibit |
| L     | $\checkmark$ |              | Gov   |        | 11       |         | Police dash cam video - 2nd stop                   |              | View Exhibit |
| L     | ~            |              | Gov   |        | 15       |         | Zoomed in photo of weapon recovered from defendant |              | View Exhibit |
| ľ.    | $\checkmark$ |              | Gov   |        | 17       |         | Attempted escape from courthouse                   |              | View Exhibit |
| L     |              |              | Gov   |        | 17       | a       | Attempted escape from courthouse part 2            |              | View Exhibit |
| 1     |              |              | Def   |        | 1        |         | Location of stopped car                            |              | View Exhibit |

**NOTE:** The export options **To Archive** and **To ECF** may be unavailable depending on the local court's setup.

Once a trial has concluded, there are several options provided for exporting it from the JERS system. See below for a summary of these export methods.

**To Folder** – This export method can be used to provide a copy of the trial's exhibits to counsel or other party. The exhibits are copied to a specified location that may include an external USB drive or DVD. An exhibits log file is also created in the specified location containing links to the exhibit files. This option can be performed as many times as needed as it <u>does not remove</u> the trial from the JERS system.

**To Archive** – This export method is used to move a trial and its exhibits to a new database and server location. Each court determines these settings. This option can only be performed once as it <u>removes</u> the trial and its exhibits from the JERS system. The availability of this option is determined by each court.

**To ECF** – This export method marks the current trial as being ready to be exported to ECF. The availability of this option is determined by each court. In addition, this option can be repeated if errors occur with the export process as it <u>does not remove</u> the trials from the JERS system.

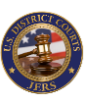

### Export Exhibits: Preparing for Export

| 🖞 JEI    | RS - Expo    | rt Trial     |           |        |           |      |                                                    |             |              |
|----------|--------------|--------------|-----------|--------|-----------|------|----------------------------------------------------|-------------|--------------|
| ľ        | -            |              |           |        | 1         |      | □ Show Identified/Admitted dates                   |             | ×            |
| S        | ave          |              | To Folder |        | To Archiv | e    | To ECF                                             | Reports     | Close        |
| Edit     | Risd         | Seal         | Party     | Suffix | Exhibit#  | Part | Description                                        | Restriction | View         |
| <i>.</i> |              |              | Gov       |        | 1         |      | Hotel receipt                                      |             | View Exhibit |
| L        |              | $\checkmark$ | Gov       |        | 2         | 1    | Interview session                                  |             | View Exhibit |
| L        | $\checkmark$ | $\checkmark$ | Gov       |        | 2         | b    | Interview session, part 2                          |             | View Exhibit |
| 1        |              | $\checkmark$ | Gov       |        | 3         |      | Photo of bank interior                             |             | View Exhibit |
| 1        |              |              | Gov       |        | 4         |      | Diagram of House                                   |             | View Exhibit |
| L        |              |              | Gov       |        | 4         | а    | Photo of burning exterior of house                 |             | View Exhibit |
| L        |              |              | Gov       |        | 4         | b    | Photo of damage to exterior of house               |             | View Exhibit |
| L        |              |              | Gov       |        | 5         |      | Photo of interior damage to house                  |             | View Exhibit |
| L        |              |              | Gov       |        | 06        | a    | Photograph of Burning Exterior of House            |             | View Exhibit |
| L        |              |              | Gov       |        | 6         | b    | Photograph of Damaged Exterior of House            |             | View Exhibit |
| L        |              |              | Gov       |        | 06        | с    | Photograph of Damaged Interior of House            |             | View Exhibit |
|          |              |              | Gov       |        | 7         |      | Diagram of house interior                          |             | View Exhibit |
| L        |              |              | Gov       |        | 7         | с    | Diagram of house interior annotated by witness     |             | View Exhibit |
| L        |              |              | Gov       |        | 10        |      | Police dash cam video                              |             | View Exhibit |
| L        |              |              | Gov       |        | 10        | а    | Police radio                                       |             | View Exhibit |
| L        |              |              | Gov       |        | 11        |      | Police dash cam video - 2nd stop                   |             | View Exhibit |
|          |              |              | Gov       |        | 15        |      | Zoomed in photo of weapon recovered from defendant |             | View Exhibit |
| L        |              |              | Gov       |        | 17        |      | Attempted escape from courthouse                   |             | View Exhibit |
| 1        |              |              | Gov       |        | 17        | a    | Attempted escape from courthouse part 2            |             | View Exhibit |
| 1        |              |              | Def       |        | 1         |      | Location of stopped car                            |             | View Exhibit |

The box located in the "RIsd" column will be checked if the exhibit was released to a jury during the trial. This value can be updated if necessary, by clicking the checkbox.

The box located in the "Seal" column will be checked if the exhibit was sealed during the trial. This value can be updated if necessary, by clicking the checkbox.

Click on the View Exhibit link to review the exhibit.

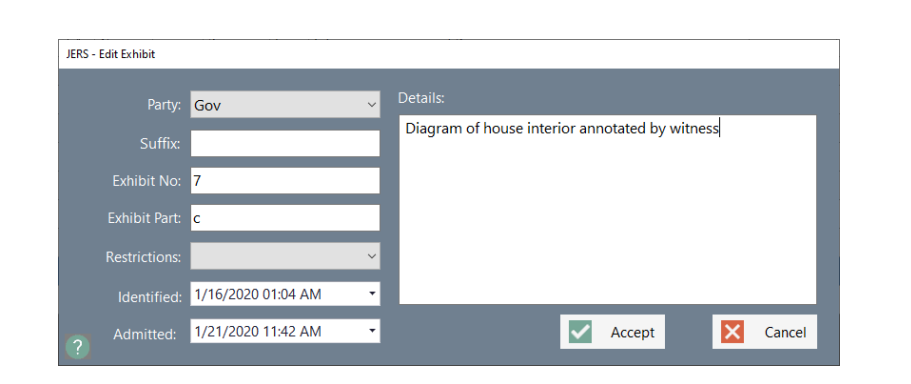

Click the exhibit's edit icon *icon* to update the details of the exhibit before performing an export.

**Exhibit No** or **Exhibit Part** is a **REQUIRED** entry. Some courts may restrict this value to numeric only.

The **Identified** and **Admitted** date/time values can be edited if this option is <u>enabled on the trial screen</u>.

Click the **Accept** button to save your changes.

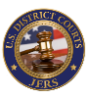

### Export Exhibits: Preparing for Export – continued

| ф JE | RS - Expo    | ort Trial    |                    |                    |          |        |           |          |                        | -            |              |
|------|--------------|--------------|--------------------|--------------------|----------|--------|-----------|----------|------------------------|--------------|--------------|
|      |              |              |                    | 🛊 <u>í</u>         | <b>m</b> |        | Show Iden | tified// | Admitted dates         | in<br>ا      | ×            |
| 1    | Save         |              | To Folder To       | Archive To         | ECF      | _      |           |          |                        | Reports      | Close        |
| Edit | Risd         | Seal         | Identified         | Admitted           | Party    | Suffix | Exhibit#  | Part     | Description            | Restrictions | View         |
| I.   |              |              | 8/2/2016 10:41 AM  | 1/1/2020 10:41 AM  | Gov      |        | 1         |          | Hotel receipt          |              | View Exhibit |
| 1    | $\checkmark$ | $\checkmark$ | 1/21/2020 11:41 AM | 1/21/2020 11:41 AM | Gov      |        | 2         | 1        | Interview session      |              | View Exhibit |
| 1    | $\checkmark$ | $\checkmark$ | 1/21/2020 11:41 AM | 1/21/2020 11:41 AM | Gov      |        | 2         | b        | Interview session, par |              | View Exhibit |
| 1    |              | $\checkmark$ | 8/2/2016 10:41 AM  | 1/14/2020 10:41 AM | Gov      |        | 3         |          | Photo of bank interior |              | View Exhibit |
| 1    |              |              | 1/21/2020 11:41 AM | 1/21/2020 11:41 AM | Gov      |        | 4         |          | Diagram of House       |              | View Exhibit |
| 1    | $\checkmark$ |              | 8/2/2016 10:41 AM  | 8/2/2016 10:41 AM  | Gov      |        | 4         | а        | Photo of burning ext   |              | View Exhibit |
| 1    | $\checkmark$ |              | 8/2/2016 10:41 AM  | 8/2/2016 10:41 AM  | Gov      |        | 4         | b        | Photo of damage to     |              | View Exhibit |
| 1    |              |              | 8/2/2016 10:41 AM  | 1/9/2020 10:41 AM  | Gov      |        | 5         |          | Photo of interior dam  |              | View Exhibit |
| 1    | $\checkmark$ |              | 1/21/2020 11:41 AM | 1/21/2020 11:41 AM | Gov      |        | 06        | a        | Photograph of Burnin   |              | View Exhibit |
| I.   | $\checkmark$ |              | 1/21/2020 11:42 AM | 1/21/2020 11:42 AM | Gov      |        | 06        | с        | Photograph of Dama     |              | View Exhibit |
| 1    | $\checkmark$ |              | 1/2/2020 11:42 AM  | 1/13/2020 3:42 PM  | Gov      |        | 7         | с        | Diagram of house int   |              | View Exhibit |
| 1    | $\checkmark$ |              | 8/1/2016 9:52 AM   | 8/2/2016 11:52 AM  | Def      |        | 1         |          | Location of stopped    |              | View Exhibit |

If the Identified/Admitted option was <u>enabled on the trial screen</u>, the **Show Identified/Identified dates** option toggles the visibility of the date and time each exhibit was marked as identified and/or admitted. This may be useful in identifying exhibits that require editing before performing an export.

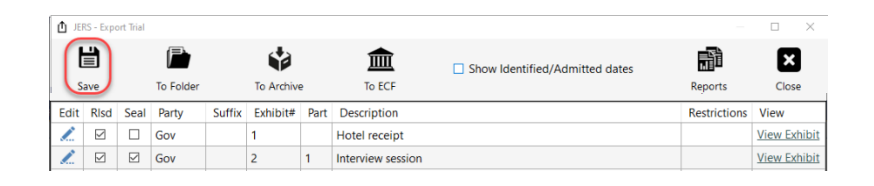

Click the **Save** button to commit all changes to exhibits. Perform this step prior to proceeding with the **Export to Folder**, **Export to Archive** or **Export to ECF** options.

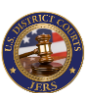

# Export Exhibits: To Folder

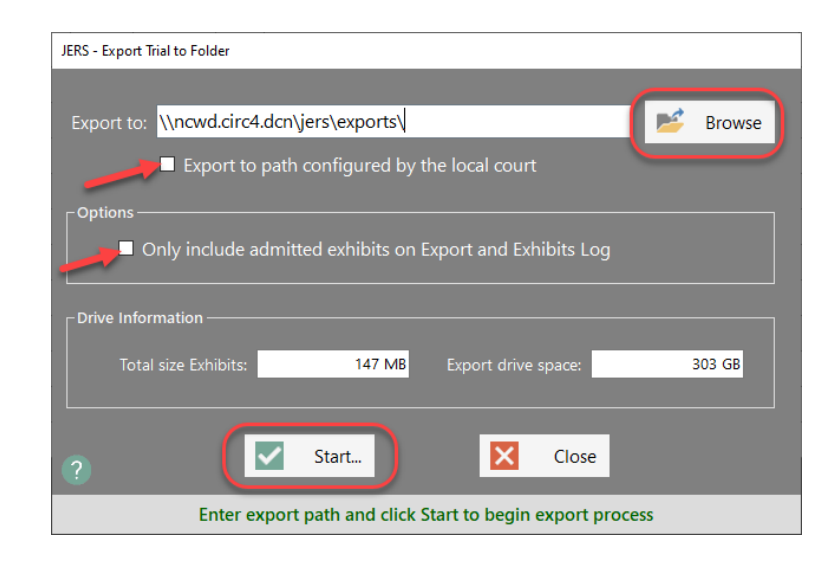

**NOTE:** JERS attempts to calculate the available disk space for the path specified in *Export to*. If this process fails, an **N/A** value will be shown in the *Export drive space* box. The export process can proceed, but it is recommended that the available disk space be verified.

Click the **Browse** button to select the drive and/or folder location to export the trial's exhibits. All the trial's exhibits will be copied to this location. In addition, an exhibits log file (*ExhibitsLog.htm*) will be created containing links to the exhibit files. This export can be placed on a USB drive or DVD and provided to counsel or other party.

Courts may configure JERS to include an additional export to folder option that will provide access to exhibits by court personnel. If so, the **Export to path configured by the local court** option will be available. Selecting this option will populate the *Export to* path with a value predetermined by the court. The <u>Browse</u> button will be disabled, as this value cannot be modified. Unselecting this option will enable editing again.

If the current trial is set to use the Identified/Admitted feature, then the additional option **Only include admitted exhibits...** is provided. Only the exhibits marked as <u>admitted</u> will be included in the export, including the HTML and PDF exhibits log. For all other trials, the option to **Only include released exhibits...** is available. Only the exhibits marked as being <u>released</u> will be included in the export, including the HTML exhibits log.

Click the **Start...** button to begin the export process.

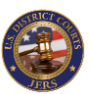

### **Export Exhibits: To Archive**

| JERS - Archive Trial                                                                                                    |
|----------------------------------------------------------------------------------------------------|
| You are about to archive all exhibits for the current trial and remove the trial from the live JERS system. To continue with this process, click the Start button below. |
| Drive Information<br>Total size Exhibits: 147 MB Export drive space: 303 GB                                                                                              |
| ? Start Close                                                                                                    |
| Ready to archive trial from JERS                                                                                                    |

**NOTE:** If any errors are encountered during the archive process, the trial <u>will not be removed</u> from JERS.

If this option is enabled, then the court will have provided default values for the export to archive feature. These values will be used to complete this export process and are not available for modification.

This archive process will move the trial and its exhibits to an archive location, then delete the trial from the live JERS system. This trial will no longer be accessible from JERS once the archive completes, and this process cannot be reversed.

Click the **Start...** button to begin the archive process.

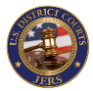

# Export Exhibits – To ECF

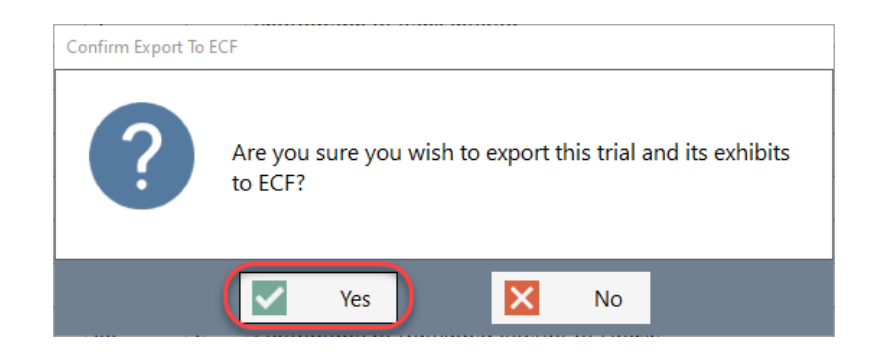

If this option is enabled, the court will have an additional process in place to export trials and their exhibits from the JERS system to make available in ECF. Clicking Yes will mark the current trial as being ready to export and initiate that process.

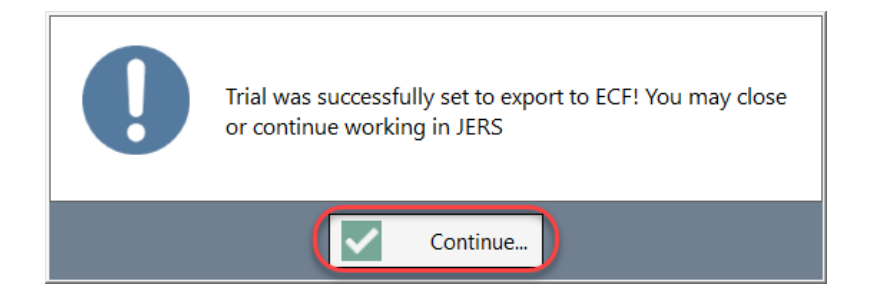

If successful, click **Continue**. You may now continue to work in or exit the JERS program. If for any reason this process is not successful, you can try again.

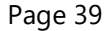

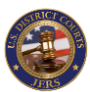

### Exhibits View Only: Overview

| 🗐 JEF | RS - View Ex      | chibits (3:20 | )cr12345) |                       |                                         | -                 |            |
|-------|-------------------|---------------|-----------|-----------------------|-----------------------------------------|-------------------|------------|
| Re    | <b>9</b><br>fresh |               | Sear      | <b>P</b><br>ch Trials | Scroll Up Scroll Down Export            | Reports           | Exit       |
|       |                   |               |           |                       | All Parties V Suffix: V Exhibit Number: | Y Set Filter      | On         |
| Risd  | Party             | Suffix        | Exhibit#  | Part                  | Description                             | Restrictions View | Notes      |
|       | Gov               |               | 1         |                       | Hotel Receipt                           | View Exhibi       |            |
|       | Gov               |               | 3         |                       | Photograph of Bank Interior             | View Exhibi       | t 🗶        |
|       | Gov               |               | 4         |                       | Diagram of House                        | View Exhibi       | t 🗶        |
|       | Gov               |               | 06        | а                     | Photograph of Burning Exterior of House | View Exhibi       | t 🗶        |
|       | Gov               |               | 6         | а                     | Photograph of Burning Exterior of House | View Exhibi       |            |
|       | Gov               |               | 6         | b                     | Photograph of Damaged Exterior of House | View Exhibi       | <u>t</u> 🗶 |
|       | Gov               |               | 06        | b                     | Photograph of Damaged Exterior of House | View Exhibi       | t 🗶        |
|       | Gov               |               | 06        | с                     | Photograph of Damaged Interior of House | View Exhibi       | t 🗶        |
|       | Gov               |               | 6         | с                     | Photograph of Damaged Interior of House | View Exhibi       | t 🗶        |
|       | Gov               |               | 8         |                       | Police Radio                            | View Exhibi       | t 🗶        |
|       | Gov               |               | 9         |                       | Photograph of Gun                       | View Exhibi       | t 🗶        |
|       | Gov               |               | 12        |                       | Crime Lab Report                        | View Exhibi       | t 🗶        |
|       | Gov               |               | 13        |                       | Miranda Form                            | View Exhibi       | t 🗶        |
|       | Gov               |               | 33        |                       | Photograph of Bank Interior             | View Exhibi       | t 🗶        |
|       | Gov               |               | 44        |                       | Diagram of House                        | View Exhibi       | t 🗶        |
|       | Gov               |               | 80        |                       | Police Radio                            | View Exhibi       | t 🗶        |
|       | Gov               |               | 90        |                       | Photograph of Gun                       | View Exhibi       | t 🗶        |
|       | Gov               |               | А         | 1                     | Photograph of Gun Close-up              | View Exhibi       | t 🗶 🗸      |
| ?     | Total: 31         |               |           |                       | Viewing all exhibits                    |                   |            |

| 🗐 JER | S - View Ex | hibits (3:20 | cr12345) |           |                  |                  |             |                 |        |              | -            |      | ×    |
|-------|-------------|--------------|----------|-----------|------------------|------------------|-------------|-----------------|--------|--------------|--------------|------|------|
| Ň     | Э           |              |          | ρ         |                  | ~                | $\sim$      | •               | ſ      |              | à            | ŀ    |      |
| Ret   | fresh       |              | Sear     | ch Trial: | s                | Scroll Up        | Scroll D    | own             | Export | Repo         | orts         | Exit |      |
|       |             | (            | FILTER:  | Party:    | Gov ~            | Suffix:          | ~           | Exhibit Number: |        | <b>•</b>     | Set Filter O | off  |      |
| Risd  | Party       | Suffix       | Exhibit# | Part      | Description      |                  |             |                 |        | Restrictions | View         | Note | is ^ |
|       |             |              |          |           |                  |                  |             |                 |        |              |              | l.   |      |
|       | Gov         |              | 3        |           | Photograph of Ba | nk Interior      |             |                 |        |              | View Exhibit | 1    |      |
|       | Gov         |              | 4        |           | Diagram of House | e                |             |                 |        |              | View Exhibit | 1    |      |
|       | Gov         |              | 06       | a         | Photograph of Bu | rning Exterior o | of House    |                 |        |              | View Exhibit | L    |      |
|       | Gov         |              | 6        | а         | Photograph of Bu | rning Exterior o | of House    |                 |        |              | View Exhibit | L    |      |
|       | Gov         |              | 6        | b         | Photograph of Da | maged Exterio    | or of House |                 |        |              | View Exhibit | 1    |      |
|       |             |              |          |           |                  |                  |             |                 |        |              |              |      |      |

The JERS View Only program allows the viewing of all trials in the JERS system, including archived trials if configured by the local court. All trial information is read-only and cannot be edited. The only exception to this is the private notes that can be added to exhibits. This feature must be enabled by the local court. When enabled, clicking the <u>edit notes</u> icon *a* allows the entry of private notes for each trial exhibit. These notes are <u>only</u> accessible when using the JERS View Only program.

If configured by the local court, the viewer will automatically load the currently active trial (if any) for a specific courtroom location. Click the <u>Search Trials</u> button to locate and retrieve exhibits for other trials.

The list of exhibits can be filtered on *Party*, *Suffix*, and *Exhibit Number*. This feature may be useful in locating an exhibit or set of exhibits when dealing with multiple entries.

After setting the desired filter conditions, click the **Set Filter On** button to enable the filter. Changes can also be made to the filter conditions while the filter is active.

Click the **Set Filter Off** button to disable the filtered view.

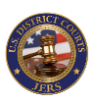

# **Exhibits View Only: Options**

| 🗐 JER | S - View Ex | hibits (3:20 | lcr12345) |               |                                         | - 🗆 ×                   |
|-------|-------------|--------------|-----------|---------------|-----------------------------------------|-------------------------|
| Ref   | 9<br>fresh  |              | Sear      | р<br>ch Trial | s Scroll Up Scroll Down                 | Reports                 |
|       |             |              |           | Party:        | All Parties V Suffix: V Exhibit Number: | Y Set Filter On         |
| Risd  | Party       | Suffix       | Exhibit#  | Part          | Description                             | Restrictions View Notes |
|       | Gov         |              | 1         |               | Hotel Receipt                           | View Exhibit            |
|       | Gov         |              | 3         |               | Photograph of Bank Interior             | View Exhibit            |
|       | Gov         |              | 4         |               | Diagram of House                        | View Exhibit            |
|       | Gov         |              | 06        | а             | Photograph of Burning Exterior of House | View Exhibit            |
|       | Gov         |              | 6         | а             | Photograph of Burning Exterior of House | View Exhibit            |
|       | Gov         |              | 6         | b             | Photograph of Damaged Exterior of House | View Exhibit            |
|       | Gov         |              | 06        | b             | Photograph of Damaged Exterior of House | View Exhibit            |
|       | Gov         |              | 06        | с             | Photograph of Damaged Interior of House | View Exhibit            |
|       | Gov         |              | 6         | с             | Photograph of Damaged Interior of House | View Exhibit            |
|       | Gov         |              | 8         |               | Police Radio                            | View Exhibit            |
|       | Gov         |              | 9         |               | Photograph of Gun                       | View Exhibit            |
|       | Gov         |              | 12        |               | Crime Lab Report                        | View Exhibit            |
|       | Gov         |              | 13        |               | Miranda Form                            | View Exhibit            |
|       | Gov         |              | 33        |               | Photograph of Bank Interior             | View Exhibit            |
|       | Gov         |              | 44        |               | Diagram of House                        | View Exhibit            |
|       | Gov         |              | 80        |               | Police Radio                            | View Exhibit            |
|       | Gov         |              | 90        |               | Photograph of Gun                       | View Exhibit            |
|       | Gov         |              | A         | 1             | Photograph of Gun Close-up              | View Exhibit            |
| 0     | Total: 31   |              |           |               | Viewing all exhibits                    |                         |

 JERS - Notes (Gov -6-a)
 ×

 All private notes for the current exhibit will appear here

 Image: Save
 Image: Close

 Image: Close
 Image: Close

Click the **Refresh** button at any time to retrieve exhibits for the currently selected trial. For active trials, this would provide access to any newly added exhibits.

Click on the **View Exhibit** link to review the exhibit. JERS will open the exhibit in the appropriate viewer depending on whether it is a <u>document</u>, <u>photograph</u>, or <u>audio/video recording</u>.

Click the **Export** button if you wish to <u>save a copy of the current trial's</u> <u>exhibits</u> to computer, USB drive, or DVD,

Click the **Reports** button to <u>produce various reports</u> for printing or publishing to PDF.

Click the exhibit's edit notes icon  $\checkmark$  to add or edit private notes. These private notes will only be available when using the JERS View Only program.

Click the **Save** button to save your changes.

# Exhibits View Only: Additional Notes

|      |       |        | •        |           |                                         | M            |               | <b>L</b> |
|------|-------|--------|----------|-----------|-----------------------------------------|--------------|---------------|----------|
| Ref  | resh  |        | Sear     | ch Trials | s Scroll Up Scroll Down Export          | Repo         | rts           | Exit     |
|      |       |        |          | Party:    | All Parties V Suffix: V Exhibit Number: | <b>T</b>     | Set Filter Or | 1        |
| Risd | Party | Suffix | Exhibit# | Part      | Description                             | Restrictions | View          | Notes    |
|      | Gov   |        | 1        |           | Hotel Receipt                           |              | View Exhibit  | 1        |
|      | Gov   |        | 3        |           | Photograph of Bank Interior             |              | View Exhibit  | l.       |
|      | Gov   |        | 4        |           | Diagram of House                        |              | View Exhibit  | 1        |
|      | Gov   |        | 06       | а         | Photograph of Burning Exterior of House |              | View Exhibit  |          |
|      | Gov   |        | 6        | а         | Photograph of Burning Exterior of House |              | View Exhibit  |          |
|      | Gov   |        | 6        | b         | Photograph of Damaged Exterior of House |              | View Exhibit  |          |
|      | Gov   |        | 06       | b         | Photograph of Damaged Exterior of House |              | View Exhibit  | 1        |
|      | Gov   |        | 06       | с         | Photograph of Damaged Interior of House |              | View Exhibit  |          |
|      | Gov   |        | 6        | с         | Photograph of Damaged Interior of House |              | View Exhibit  | 1        |
|      | Gov   |        | 8        |           | Police Radio                            |              | View Exhibit  | 1        |
|      | Gov   |        | 9        |           | Photograph of Gun                       |              | View Exhibit  | 1        |
|      | Gov   |        | 12       |           | Crime Lab Report                        |              | View Exhibit  | 1        |
|      | Gov   |        | 13       |           | Miranda Form                            |              | View Exhibit  | 1        |
|      | Gov   |        | 33       |           | Photograph of Bank Interior             |              | View Exhibit  | 1        |
|      | Gov   |        | 44       |           | Diagram of House                        |              | View Exhibit  | L        |
|      | Gov   |        | 80       |           | Police Radio                            |              | View Exhibit  | 1        |
|      | Gov   |        | 90       |           | Photograph of Gun                       |              | View Exhibit  | 1        |
|      | Gov   |        | A        | 1         | Photograph of Gun Close-up              |              | View Exhibit  | 1        |

**NOTE:** If viewing an active trial, click the **Refresh** button to display latest changes.

| C            | Reload list of exhibits for currently selected trial |
|--------------|------------------------------------------------------|
| ρ            | Search for trial to retrieve                         |
| ^            | Scroll up list of exhibits                           |
| $\checkmark$ | Scroll down list of exhibits                         |
| ſ            | Export exhibit files to folder or external drive     |
|              | Print exhibit log reports                            |
| Ģ            | Exit and close the JERS program                      |

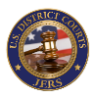

### Tools: Testing the Recorder

| JERS (Case: 3:20cr123456)                           | – 🗆 X            |  |  |  |  |  |  |  |  |  |
|-----------------------------------------------------|------------------|--|--|--|--|--|--|--|--|--|
| Trial Exhibits Tools Help                           |                  |  |  |  |  |  |  |  |  |  |
| Run Capture Test Capture/Print Photo                | <b>↓</b><br>Exit |  |  |  |  |  |  |  |  |  |
| ┌ Convert Exhibit File                              |                  |  |  |  |  |  |  |  |  |  |
| Select Exhibit to Convert to MP4:                   |                  |  |  |  |  |  |  |  |  |  |
| Select exhibit to convert 🗸                         | Convert Exhibit  |  |  |  |  |  |  |  |  |  |
| • Replace exhibit • Create new exhibit (edit below) |                  |  |  |  |  |  |  |  |  |  |
| Party: Suffix: Exhibit#:                            |                  |  |  |  |  |  |  |  |  |  |
|                                                     |                  |  |  |  |  |  |  |  |  |  |
|                                                     |                  |  |  |  |  |  |  |  |  |  |
|                                                     |                  |  |  |  |  |  |  |  |  |  |
| •                                                   |                  |  |  |  |  |  |  |  |  |  |
| Choose option from Tools menu                       |                  |  |  |  |  |  |  |  |  |  |

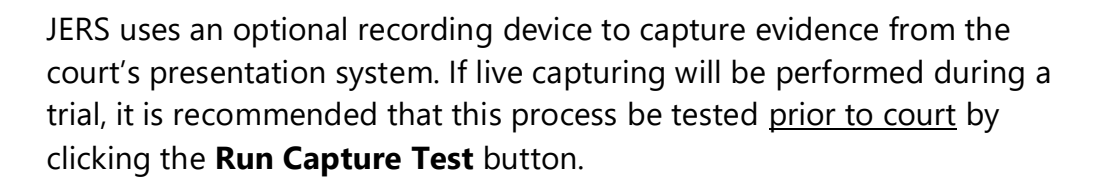

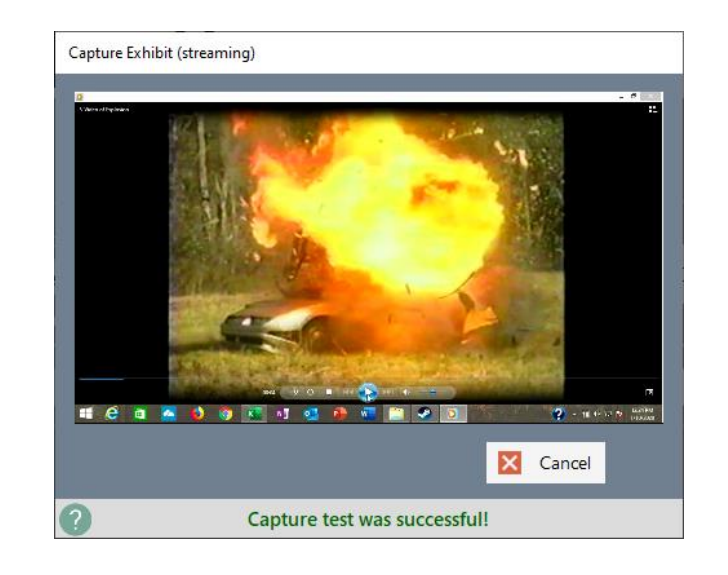

A successful test will display the evidence currently being displayed on the courtroom system.

**NOTE**: If this test fails, verify the items below:

- The courtroom presentation system is powered on and is displaying something from a computer or a document camera.
- The recording device itself is powered on and properly connected.
- If all looks correct, try restarting the JERS application or the JERS computer. If issues remain, the recording device may need to be restarted.

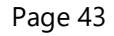

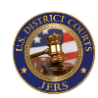

### Tools: Capture Image to Print

| JERS (Case: 3:20cr123456)            | _          |                  | $\times$ |
|--------------------------------------|------------|------------------|----------|
| Trial Exhibits Tools Help            |            |                  |          |
| Run Capture Test Capture/Print Photo |            | <b>F</b><br>Exit |          |
| Convert Exhibit File                 | Convert E: | xhibit           |          |
| Party: Suffix: Exhibit#:             | •          |                  |          |
| 3                                    |            |                  |          |
| Choose option from Tools menu        |            |                  |          |

The **Capture/Print Photo** option allows you to print any evidence being presented on the courtroom presentation system. Click this button to begin the process.

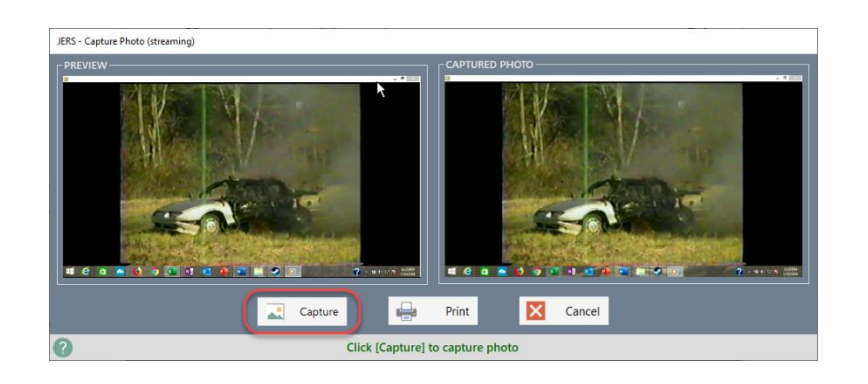

The evidence being presented in the courtroom is shown in the *Preview* window. Click the **Capture** button to create an image from this view. If successful, the captured image will be displayed in the *Captured Photo* window. You may repeat this capture step multiple times in order to obtain the best image.

Once satisfied with the captured image, click the **Print** button to send the image to a printer.

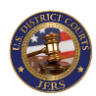

# Tools: Convert Audio/Video Exhibit File

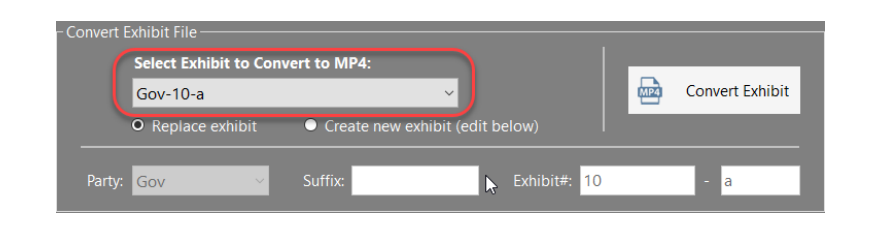

The *Convert Exhibit File* option attempts to convert an audio/video exhibit file to a MP4 format. This option may be used when an audio/video exhibit fails to play correctly in JERS, or when the size of a video file needs reducing. To begin this process, select the exhibit from the dropdown list.

**NOTE:** Document and image type exhibits will not appear in this list.

| - Convert Exh | nibit File ———         |                                   |   |              |     |                 |
|---------------|------------------------|-----------------------------------|---|--------------|-----|-----------------|
| S             | elect Exhibit to Conve |                                   | _ |              |     |                 |
| G             | Gov-10-a               | ~                                 |   |              | MPA | Convert Exhibit |
| •             | Replace exhibit        | • Create new exhibit (edit below) |   |              |     |                 |
| Party: G      | ŝov ~                  | Suffix:                           | ß | Exhibit#: 10 |     | - a             |

There are two options available when converting an exhibit:

Replace exhibit: The new converted exhibit file will overwrite the original exhibit file.

Create new exhibit: A new exhibit file will be created using the specified *Party*, *Suffix*, and *Exhibit#*, and the original exhibit file will remain.

| - Convert Exhibit File- |                        |                                 |     |                 |  |  |  |  |
|-------------------------|------------------------|---------------------------------|-----|-----------------|--|--|--|--|
|                         | Select Exhibit to Conv |                                 |     |                 |  |  |  |  |
|                         | Gov-10-a               | ~                               | MP4 | Convert Exhibit |  |  |  |  |
|                         | • Replace exhibit      | Create new exhibit (edit below) |     |                 |  |  |  |  |
| Pa                      | rty: Gov 🗸             | Suffix: 🛌 🕞 Exhibit#: 1         | 0   | - a             |  |  |  |  |

Click the **Convert Exhibit** button to begin the conversion process. This process will run in the background and will alert you once completed. During this time, you may continue working with JERS, including capturing additional exhibits.

**NOTE:** Some audio/video files may fail to convert due to either corruption of the file or compatibility issues.

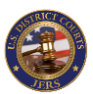

# Help

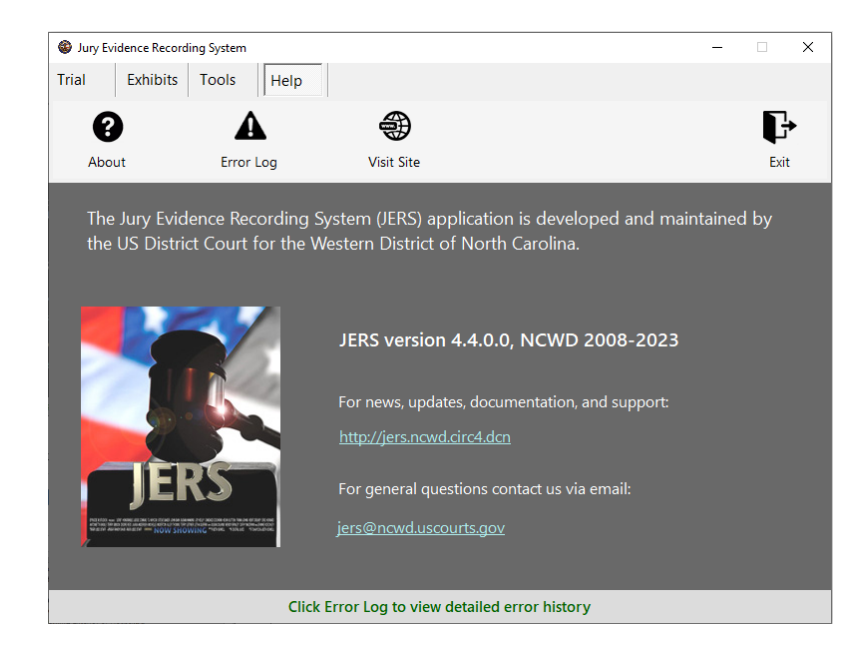

Additional information on JERS, including video modules, knowledgebase articles, and latest downloads, are available on the JERS web site. Visit the JERS help desk page to submit tickets on new feature requests, errors, and other issues at: <u>http://jers.ncwd.circ4.dcn/</u>

You may also email the JERS team with questions at: jers@ncwd.uscourts.gov

|                                                                                                    | Туре        | Computer Name               | Date/Time 👻           | ^ |  |  |
|----------------------------------------------------------------------------------------------------|-------------|-----------------------------|-----------------------|---|--|--|
|                                                                                                    | Warning     | SURB2-104920.ncwd.circ4.dcn | 1/27/2020 11:47:01 AM |   |  |  |
| Þ.                                                                                                    | Information | SURB2-104920.ncwd.circ4.dcn | 1/27/2020 11:28:04 AM |   |  |  |
|                                                                                                    | Information | SURB2-104920.ncwd.circ4.dcn | 1/27/2020 11:27:39 AM |   |  |  |
|                                                                                                    | Information | SURB2-104920.ncwd.circ4.dcn | 1/27/2020 11:27:17 AM |   |  |  |
|                                                                                                    | Warning     | SURB2-104920.ncwd.circ4.dcn | 1/27/2020 11:21:43 AM |   |  |  |
|                                                                                                    |             |                             |                       | Ľ |  |  |
| 1/27/2020 11:28:04 AM: Exhibit files successfully copied from folder [C:\JERS Demo Files\Import Test Indexed File<br>Method Additional\] to folder [C:\JERS\EXHIBITS\1509\import\Gov_2\]:<br>C:\JERS\EXHIBITS\1509\import\Gov_2\Ex. 30 Photograph of Bank Interior.JPG<br>C:\JERS\EXHIBITS\1509\import\Gov_2\Ex. 40 Diagram of House.pdf<br>C:\JERS\EXHIBITS\1509\import\Gov_2\Ex. 6-a Photograph of Burning Exterior of House.jpg |             |                             |                       |   |  |  |
| C:\JERS\EXHIBITS\1509\import\Gov_2\Ex. 6-b Photograph of Damaged Exterior of House.jpg                                                                                                    |             |                             |                       |   |  |  |
| (?) Copy S Refresh                                                                                                    |             |                             |                       |   |  |  |
| Click Error Log to view detailed error history                                                                                                    |             |                             |                       |   |  |  |

All errors generated by the JERS application are recorded in the JERS Windows event log. Click the **Error Log** button to view these errors.

To assist with sending details of error and/or warning messages to the JERS team, select the desired entry, and click the **Copy** button. The message can then be pasted into an email message.

Click **Refresh** button to retrieve all errors from log again.

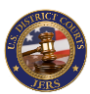

# Appendix A: Permitted File Types

Documents and Images: .pdf, .txt, .jpg, .bmp, .tif, .gif, .png, .doc, .docx., .ppt, .pptx, .xls, .xlsx

Video and Audio Recordings: .avi, .asf, .mpg, .mp3, .mp4, .wav, .wmv, .3gpp

# Appendix B: Example Contents of **Exhibits.txt** File

#### EXHIBIT|DESCRIPTION|FILENAME

1|Hotel Receipt|Ex. 1 Hotel Receipt.pdf 2|Photograph of Bank Exterior|Ex. 2 Photo of Robbery.pdf 3|Photograph of Bank Interior|Ex. 3 Photograph of Bank Interior.JPG 4|Diagram of House|Ex-4-Diagram-of-House.pdf 6a|Photograph of Burning Exterior of House|Ex. 6(a) Photograph of Burning Exterior of House.jpg 6b|Photograph of Damaged Exterior of House|Ex. 6(b) Photograph of Damaged Exterior of House.jpg 6c|Photograph of Damaged Interior of House|Ex. 6(c) Photograph of Damaged Interior of House.jpg 8|Police Radio|Ex\_8\_Police\_Radio.wav 9|Photograph of Gun|Ex. 9 Photograph of Gun.pdf 10|Photograph of Gun Close-up|Ex. 10 Photograph of Gun Close-up.pdf 11(a)|Photograph of Cell Phone|Ex. 11 Photograph of Cell Phone.pdf 12|Crime Lab Report|Ex\_12\_Crime\_Lab\_Report.pdf

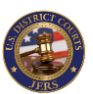